# Register your product and get support at www.philips.com/welcome

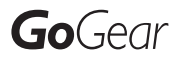

SA1MUS08

SA1MUS16

SA1MUS32

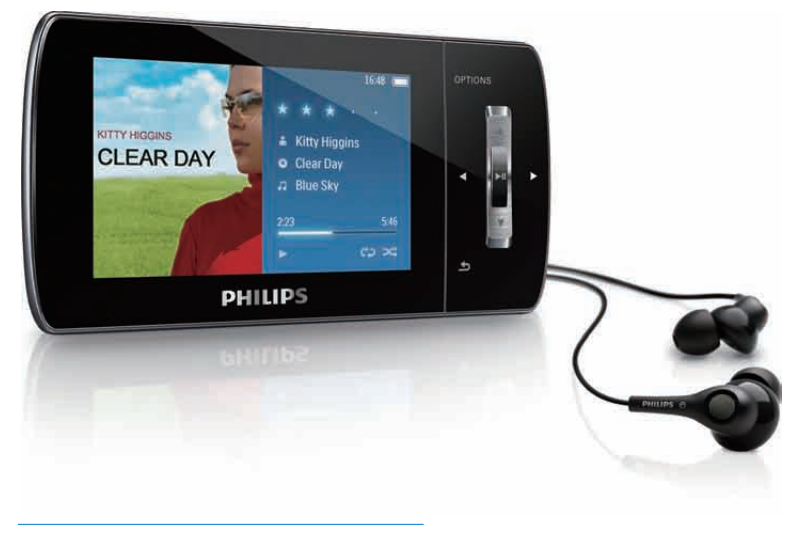

CS Příručka pro uživatele

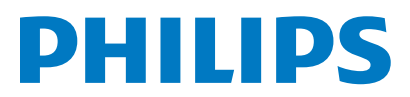

# Obsah

| 1 | Důležité bezpečnostní                                           |    |
|---|-----------------------------------------------------------------|----|
|   | informace                                                       | 3  |
|   | Obecné informace o údržbě                                       | 3  |
|   | Recyklace výrobku                                               | 5  |
| 2 | Váš nový MUSE                                                   | 7  |
|   | Obsah dodávky                                                   | 7  |
| 3 | Začínáme                                                        | 8  |
|   | Přehled ovládacích prvků a připojení                            | 8  |
|   | Celkový pohled na hlavní nabídku                                | 9  |
|   | Instalace softwaru                                              | 9  |
|   | Připojení a nabíjení                                            | 9  |
|   | Připojení zařízení MUSE k počítači<br>Přehrávání během nabíjení | 10 |
|   | přehrávače MUSE                                                 | 10 |
|   | Indikace úrovně baterie                                         | 10 |
|   | Indikace úrovně baterie                                         | 10 |
|   | Bezpečné odpojení přehrávače                                    |    |
|   | MUSE                                                            | 10 |
|   | Zapnutí a vypnutí přehrávače MUSE                               | 11 |
|   | Automatický pohotovostní režim a                                | 11 |
|   | vypnuti                                                         | 11 |
| 4 | Použití přehrávače MUSE pro                                     |    |
|   | přenášení souborů                                               | 12 |
| 5 | Aplikace Napster Player                                         |    |
|   | (k dispozici pouze ve Velké Británii                            |    |
|   | a v Německu)                                                    | 13 |
|   | Aktivace / Deaktivace počítače pro                              |    |
|   | službu Napster                                                  | 13 |
|   | Přenos hudby služby Napster do                                  |    |
|   | přehrávače MUSE                                                 | 13 |
| 6 | Hudba                                                           | 15 |
|   | Poslech hudby                                                   | 15 |
|   | Omezení okolního hluku                                          | 15 |
|   | Hledání hudby                                                   | 15 |
|   | Odstranění hudebních stop                                       | 16 |

| Windows Media Player 11              |    |
|--------------------------------------|----|
| (WMP11)                              | 17 |
| Instalace aplikace Windows Media     |    |
| Player 11 (WMP11)                    | 17 |
| Přenášení souborů hudby a obrázků do |    |
| knihovny aplikace WMP11              | 17 |
| Přepínání mezi soubory hudby a       |    |
| obrázků v aplikaci WMP a přehrávači  |    |
| MUSE                                 | 18 |
| Ripování skladeb z disku CD          | 18 |
| ,<br>Zakoupení hudby online          | 19 |
| Synchronizace obsahu Windows Media   |    |
| ,<br>s přehrávačem MUSE              | 19 |
| Nastavení přehrávače MUSE pro        |    |
| aplikaci WMP11                       | 20 |
| Přepínání mezi automatickou a        |    |
| ruční synchronizací                  | 20 |
| Výběr a upřednostnění obsahu,        |    |
| který se synchronizuje               |    |
| automaticky                          | 20 |
| Výběr souborů a seznamů stop pro     |    |
| ruční synchronizaci                  | 21 |
| Kopírování souborů z přehrávače MUSE |    |
| do počítače                          | 22 |
| Seznamy stop aplikace WMP11          | 22 |
| Vytvoření normálního seznamu         |    |
| stop                                 | 22 |
| Vytvoření automatického seznamu      |    |
| stop                                 | 23 |
| Úprava seznamu stop                  | 23 |
| Přenášení seznamů stop do            |    |
| přehrávače MUSE                      | 24 |
| Hledání hudby nebo obrázků pomocí    |    |
| aplikace WMP11                       | 24 |
| Odstraňování souborů a seznamů stop  |    |
| z knihovny aplikace WMP11            | 24 |
| Odstraňování souborů a seznamů stop  |    |
| z přehrávače MUSE                    | 24 |
| Uprava informací o skladbě pomocí    |    |
| aplikace WMP11                       | 25 |
| Formátování přehrávače MUSE pomocí   |    |
| aplikace WMP11                       | 25 |

7

# Čeština

**CS** 1

| 8  | Playlists                             | 26 |
|----|---------------------------------------|----|
|    | Přidání hudebních stop do seznamu     |    |
|    | stop                                  | 26 |
|    | Přehrávání hudebních stop ze seznamu  |    |
|    | stop                                  | 26 |
|    | Vytvoření "Seznamu stop na cesty'     | 26 |
|    | Odstranění hudebních stop ze seznamu  |    |
|    | stop                                  | 26 |
|    | Odstranění seznamu stop               | 26 |
|    |                                       | -  |
| 9  | Audioknihy                            | 27 |
|    | Přidání audioknih do přehrávače       |    |
|    | MUSE                                  | 27 |
|    | Ovládací prvky pro audioknihy         | 27 |
|    | Volba audioknihy podle titulu         | 27 |
|    | Úprava rychlosti přehrávání audioknih | 28 |
|    | Vložení záložky do audioknihy         | 28 |
|    | Vyhledání záložky v audioknize        | 28 |
|    | Odstranění záložky z audioknihy       | 28 |
|    |                                       |    |
| 10 | Aplikace BBC iPlayer (k dispozici     |    |
|    | pouze ve Velké Británii)              | 29 |
| 11 | Video                                 | 31 |
|    | Stahování, převod a přenos videí      | 31 |
|    | Přehrávání videozáznamů               | 31 |
|    | Odstranění videozáznamů               | 31 |
|    |                                       | 51 |
| 12 | Pictures                              | 32 |
|    | Zobrazení obrázků                     | 32 |
|    | Zobrazení prezentace                  | 32 |
|    | Přenos obrázků do přehrávače MUSE     | 32 |
|    | Odstranění obrázků                    | 32 |
|    |                                       | -  |
| 13 | Rádio                                 | 33 |
|    | Poslech rádia VKV                     | 33 |
|    | Automatické ladění předvolby rádiové  |    |
|    | stanice                               | 33 |
|    | Ruční naladění rádiové stanice        | 33 |
|    | Přehrávání předvolené rádiové stanice | 33 |
|    | ·                                     |    |

| 14 | Záznamy<br>Nahrávání z rádia VKV<br>Záznam zvuku a hlasu<br>Poslech záznamů VKV<br>Poslech záznamů zvuku a hlasu<br>Odeslání nahrávek do počítače<br>Odstranění záznamů | 34<br>34<br>34<br>35<br>35<br>35 |
|----|----------------------------------------------------------------------------------------------------|----------------------------------|
| 15 | Nastavení                                                                                                    | 36                               |
| 16 | Aktualizace přehrávače MUSE                                                                                                    | 39                               |
|    | Ruční ověření a aktualizace firmwaru                                                                                                    | 39                               |
| 17 | Řešení problémů                                                                                                    | 40                               |
| 18 | Technické údaje                                                                                                    | 41                               |
|    | Požadavky na systém<br>Podporované formáty hudebních                                                                                                    | 42                               |
|    | souborů                                                                                                    | 42                               |
|    | Podporované formáty souborů videa<br>Podporované formáty obrazových                                                                                                    | 42                               |
|    | souborů                                                                                                    | 42                               |
|    | Podporované formáty souborů                                                                                                    | 40                               |
|    | audioknih                                                                                                    | 42                               |
| 19 | Vysvětlivky                                                                                                    | 43                               |

#### Potřebujete pomoc?

Navštivte webové stránky **www.philips.com/welcome,** 

kde můžete získat úplnou sadu pomocných materiálů – např. uživatelský manuál, nejnovější aktualizace softwaru a odpovědi na často kladené otázky.

# 1 Důležité bezpečnostní informace

# Obecné informace o údržbě

### Výstraha

- Poškození a chybné funkci výrobku lze předejít
- Výrobek nevystavujte nadměrné teplotě z topných těles nebo přímého slunečního záření.
- Nedopusťte, aby výrobek spadl na zem nebo aby na něj spadly jakékoliv předměty.
- Nédopusťte, aby byl výrobek ponořen do vody. Zabraňte vniknutí vody do zdířky pro konektor sluchátek nebo do přihrádky baterie. Jinak hrozí vážné poškození zařízení.
- Zapnutý mobilní telefon v bezprostřední blízkosti může způsobit rušení.
- Zálohujte své soubory. V každém případě si ponechejte původní soubory, které jste stáhli do zařízení. Společnost Philips není zodpovědná za ztrátu obsahu v případě poškození výrobku nebo nečitelnosti dat.
- Své hudební soubory spravujte (přenášejte, odstraňujte apod.) pouze prostřednictvím přiloženého hudebního softwaru.
- Nepoužívejte čisticí prostředky obsahující alkohol, čpavek, benzen nebo abrazivní látky, tyto prostředky mohou výrobek poškodit.

# Informace o provozní teplotě a teplotách skladování

- Zařízení používejte v místech, kde je teplota vždy mezi 0 a 35 °C.
- Zařízení ukládejte v místech, kde je teplota vždy mezi -20 a 45 °C.
- Nízké teploty mohou vést ke zkrácení životnosti baterie.

#### Náhradní díly/příslušenství:

Náhradní díly a příslušenství lze objednat na stránkách www.philips.com/support.

### Bezpečnost poslechu

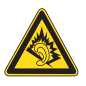

### Při poslechu používejte přiměřenou hlasitost:

Poslech se sluchátky při vysoké hlasitosti může poškodit sluch. Tento výrobek dokáže vytvářet zvuky v intenzitě, která může u normální osoby způsobit ztrátu sluchu, dokonce i při poslechu kratším než 1 minuta. Vyšší rozsah zvuku je nabízen pro ty, kteří již trpí postižením sluchu. Zvuk může být klamavý. Během poslechu se ,pohodlná úroveň ' nastavení hlasitosti přizpůsobuje vyšší hlasitosti zvuku. To znamená, že to, co po delším poslechu zní ,normálně', je ve skutečnosti hlasité a vašemu sluchu škodí. Abyste této situaci zabránili, nastavte hlasitost na bezpečnou úroveň dříve, než se váš sluch přizpůsobí, a nastavení neměňte.

Nastavení bezpečné úrovně hlasitosti:

Nastavte nízkou úroveň hlasitosti.

Pomalu hlasitost zvyšujte, dokud neuslyšíte zvuk pohodlně a čistě, bez zkreslení.

Poslouchejte přiměřenou dobu:

Ztrátu sluchu může způsobit dokonce i poslech při normálně ,bezpečné' úrovni hlasitosti po delší dobu.

Své zařízení používejte rozumně a dopřejte si patřičné přestávky.

Při používání sluchátek dodržujte následující pravidla.

Poslouchejte při přiměřené hlasitosti po přiměřeně dlouhou dobu.

Po přizpůsobení svého sluchu již neupravujte hlasitost.

Nenastavujte hlasitost na tak vysokou úroveň, abyste neslyšeli zvuky v okolí.

V situacích, kdy hrozí nebezpečí, buďte opatrní nebo zařízení přestaňte na chvíli používat.

Sluchátka nepoužívejte při řízení motorových vozidel, jízdě na kole, skateboardu apod. Mohlo by dojít k nebezpečné dopravní situaci a v mnoha zemích je používání sluchátek za jízdy

zakázáno.

Úrovně okolního hluku a aktivní potlačení hluku Hlučné prostředí může vážně poškodit zdraví a podněcovat stres. Technologie aktivního potlačení hluku umožňuje posluchači účinně zeslabovat zvuky nízké frekvence, a tím přispívat k omezení stresu.

Chcete-li plně využít funkce aktivního potlačení hluku přehrávače MUSE, je nutné používat speciální dodaná sluchátka a správně nosit náušníky:

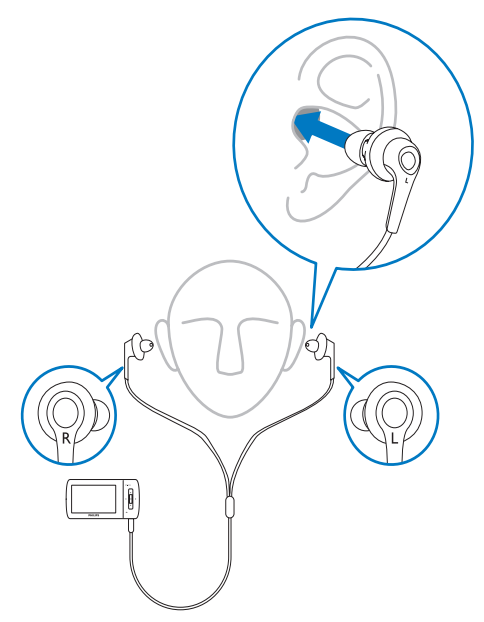

Náušníky dodaných sluchátek se vkládají do uší. Přilehlé nošení brání rušivým vnějším zvukům a zlepšuje efekt potlačení hluku. Syntetické náušníky dodaných sluchátek jsou navrženy pro většinu uší. Chcete-li dosáhnout maximálního pohodlí, kryty náušníků můžete vyměnit za jiné kryty jiného tvaru či velikosti odpovídající vašim uším. (K výrobku jsou přibaleny 3 různé typy.)

#### Poznámka

 Je důležité, aby posluchači byli stále bdělí a vnímali okolí.

#### Změny

Změny nepovolené výrobcem mohou zrušit uživatelské oprávnění k provozu tohoto výrobku.

#### Informace o autorských právech

Všechny ostatní značky a názvy výrobků jsou obchodní značky příslušných společností nebo organizací.

Neautorizované kopírování nahrávek stažených ze sítě Internet nebo pořízených ze zvukového disku CD je porušením autorských práv a mezinárodních smluv.

Vytváření neoprávněných kopií materiálů, jejichž kopírování není povoleno, včetně počítačových programů, souborů, pořadů a zvukových nahrávek, může být porušením autorských práv a představovat trestný čin. Toto zařízení by se k těmto účelům nemělo používat. Logo Windows Media a Windows logo jsou registrované obchodní známky společnosti Microsoft Corporation v USA a jiných zemích.

# Chovejte se odpovědně! Dodržujte autorská práva.

Be responsible Respect copyrights

Společnost Philips respektuje duševní vlastnictví ostatních a žádá své uživatele, aby se zachovali stejně.

Multimediální obsah v síti Internet mohl být vytvořen anebo distribuován bez oprávnění uděleného vlastníkem autorských práv k originálu.

Kopírování nebo rozšiřování neoprávněného obsahu může být v různých zemích, včetně té vaší, porušením zákonů na ochranu autorských práv.

Za dodržování zákonů na ochranu autorských práv jste odpovědni vy.

Funkce nahrávání a přenosu datových toků videa stažených do počítače na přenosný přehrávač je určena pouze pro použití na veřejné doméně anebo u příslušně licencovaného obsahu. Tento obsah smíte používat pouze pro své osobní, nekomerční účely a musíte respektovat případné pokyny obsažené v autorských právech, které poskytl vlastních autorských práv k danému dílu. Tyto pokyny mohou zakazovat vytváření dalších kopií. Datové toky videa mohou obsahovat technologii na ochranu proti kopírování, která znemožňuje další kopírování.V takových situacích nebude nahrávání fungovat a zobrazí se zpráva s upozorněním.

#### Záznam dat

Společnost Philips usiluje o zlepšování kvality svého výrobku i zdokonalení možností využití pro uživatele výrobků Philips. Zařízení zaznamenává některé informace/data do stálé paměti zařízení pro uživatelský profil zařízení. Tato data se používají k určení a detekci všech chyb nebo problémů, s nimiž se uživatel při používání zařízení může setkat. Uložená data mohou například obsahovat délku přehrávání v režimu přehrávání hudby, délku přehrávání v režimu tuneru, počet vybití baterie atd. Uložená data neukazují obsah nebo typ média použitého v zařízení ani zdroj stažených souborů. Data uložená v zařízení jsou vyzvednuta POUZE v případě, že uživatel vrátí zařízení do servisního střediska Philips a POUZE za účelem zjednodušení zjišťování a prevence chyb. Uložená data budou uživateli na první požádání poskytnuta.

# Recyklace výrobku

Výrobek je navržen a vyroben z vysoce kvalitního materiálu a součástí, které je možné recyklovat.

Je-li výrobek označen tímto symbolem přeškrtnuté popelnice, znamená to, že se na něj vztahuje směrnice EU 2002/96/EC:

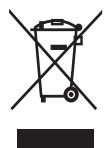

Nevyhazujte toto zařízení do běžného domácího odpadu. Informujte se o místních předpisech týkajících se odděleného sběru elektrických a elektronických výrobků. Správnou likvidací starého výrobku pomůžete předejít možným negativním dopadům na životní prostředí a zdraví lidí.

### Výstraha

 Vyjmutím vestavěné baterie záruka pozbývá platnosti a mohlo by dojít ke zničení výrobku. Následující pokyny se týkají likvidace výrobku na konci jeho životnosti.

Výrobek obsahuje vestavěnou dobíjecí baterii podléhající evropské směrnici 2006/66/ES, kterou nelze likvidovat s běžným domácím odpadem.

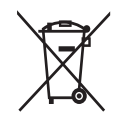

Pro ochranu funkčnosti a bezpečnosti výrobku vezměte výrobek do oficiálního sběrného dvora nebo servisního střediska, kde může vyjmutí nebo výměnu akumulátoru provést profesionál:

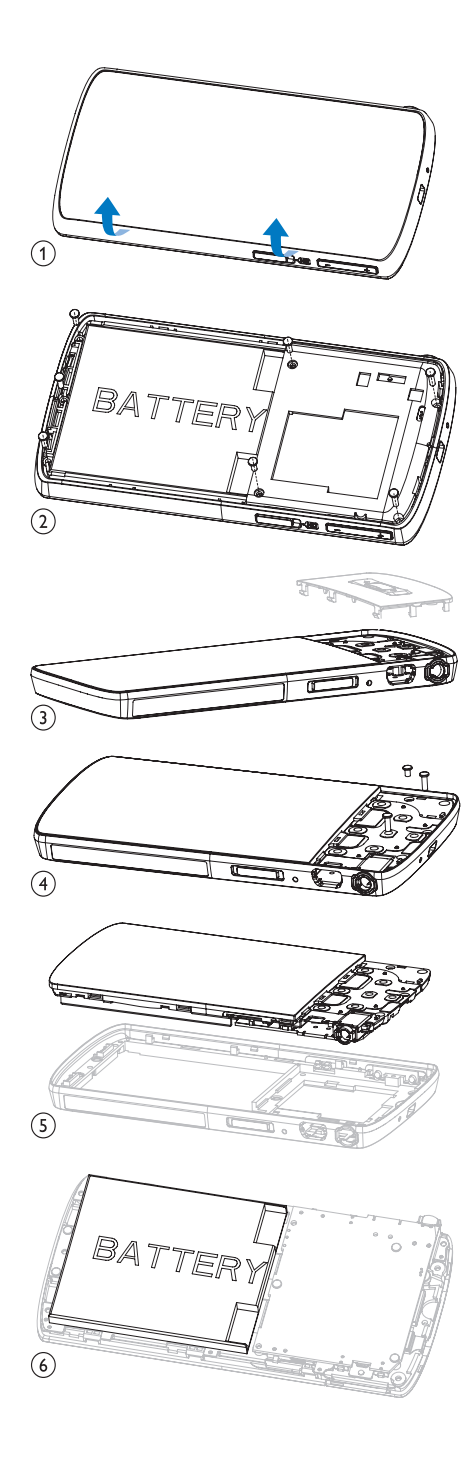

Informujte se o místních pravidlech sběru baterií. Správná likvidace baterií pomáhá předcházet případným nepříznivým účinkům na životní prostředí a lidské zdraví.

### Oznámení pro Evropskou unii

Tento výrobek odpovídá požadavkům Evropské unie na vysokofrekvenční odrušení.

# 2 Váš nový MUSE

MUSE umožňuje

- zobrazování videosouborů
- přehrávaní souborů MP3, nechráněných souborů WMA a nechráněných souborů AAC (M4A)
- poslech rádia VKV
- tvorbu nahrávek

# Obsah dodávky

Zkontrolujte, zda jste obdrželi následující položky: Přehrávač

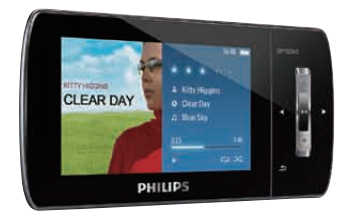

### Sluchátka

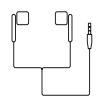

Kabel USB

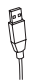

Pouzdro

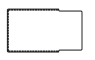

CD-ROM

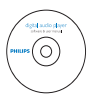

### Stručný návod k rychlému použití

|--|

### – Poznámka

 Vyobrazení mají pouze orientační charakter. Společnost Philips si vyhrazuje právo měnit barvu či vzhled bez předchozího upozornění.

# 3 Začínáme

# Přehled ovládacích prvků a připojení

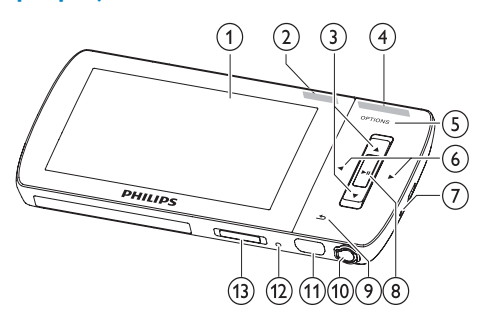

| 1    |                | displej                        |
|------|----------------|--------------------------------|
| 2    | NC             | přepínání: aktivace/           |
|      |                | deaktivace aktivního           |
|      |                | potlačení šumu                 |
| 3    | ▲ / ▼          | stisknutí: posun nahoru nebo   |
|      |                | dolů                           |
|      |                | stisknutí a podržení: rychlý   |
|      |                | posun nahoru nebo dolů         |
| 4    | - VOL +        | stisknutí: zvýšení/snížení     |
| -    |                | hlasitosti                     |
|      |                | stisknutí a podržení: zvýšení/ |
|      |                | snížení rychlosti              |
| (5)  | OPTIONS        | zobrazení dostupných           |
| Ŭ    |                | možností                       |
| 6    | ◀/►            | stisknutí: přechod na          |
| -    |                | předchozí/další                |
|      |                | stisknutí a podržení: rychlý   |
|      |                | posun zpět/vpřed               |
| 7    | MIC            | mikrofon                       |
| 8    | ►II            | stisknutí: přehrát/pozastavit/ |
| _    |                | potvrdit                       |
| 9    | <u>+</u>       | stisknutí: o jednu úroveň zpět |
|      |                | stisknutí a podržení: návrat   |
|      |                | do hlavní nabídky              |
| 10   | ត              | konektor sluchátek             |
| (11) | € <sup>7</sup> | konektor rozhraní USB          |
|      |                |                                |

| 12 RESET | stisknutí: resetování zařízení |
|----------|--------------------------------|
| -        | MUSE                           |
|          |                                |

(13) <sup>(1)</sup> ℓ posunutí a podržení: zapnutí a vypnutí zařízení MUSE

### Výstraha

 Delší poslech hlasitých zvuků může být pro posluchače škodlivý.

Úroveň hlasitosti přehrávače MUSE, můžete nastavit tak, aby byla maximální hlasitost na výstupu omezena.

- 1 V hlavní nabídce vyberte položku [Nastavení]>[Nastavení zvuku] > [Omezení hlas.].
- 2 Stiskněte tlačítka pro ovládání hlasitosti / + a nastavte hlasitost.
- 3 Stisknutím tlačítka ►II volbu potvrďte.
  - Pokud nastavíte omezení hlasitosti, přístroj MUSE nebude moci nastavenou hlasitost překročit ani v případě, že stisknete tlačítko hlasitosti
     +.

Chcete-li opět povolit maximální hlasitost:

1 Vyberte možnost [Nastavení] > [Nastavení zvuku] >[Omezení hlas.].

2 Nastavte omezení hlasitosti na maximum.

3 Stisknutím tlačítka ►II volbu potvrďte.

### Celkový pohled na hlavní nabídku

| Nabídka            | Režim                | Akce                                       |
|--------------------|----------------------|--------------------------------------------|
| л                  | Hudba                | přehrávání hudebních                       |
|                    |                      | stop                                       |
|                    | Video                | přehrávání videa                           |
| <b>B</b>           | Obrázky              | prohlížení obrázků                         |
| $\mathbf{\hat{o}}$ | Rádio<br>VKV         | poslech rádia VKV                          |
| <u>u</u>           | Nahrávání            | vytváření nebo poslech<br>nahrávek         |
| -                  | Prohlížení<br>složek | prohlížení souborů ve<br>složkách          |
| <b>AA</b>          | Čtečka<br>textu      | čtení textových<br>souborů                 |
| *                  | Nastavení            | přizpůsobení nastavení<br>zařízení MUSE    |
| ©                  | Nyní se<br>přehrává  | zobrazení aktuální<br>obrazovky přehrávání |

### Instalace softwaru

Přehrávač MUSE je vybaven následujícím softwarem:

- Philips Device Manager (umožňuje získat aktualizace firmwaru přehrávače MUSE)
- Aplikace Media Converter for Philips (umožňuje převádět a přenášet videosoubory do přehrávače MUSE)
- Windows Media Player (umožňuje převádět a přenášet hudební a obrazové soubory do přehrávače MUSE)
- Napster player (umožňuje převádět a přenášet hudební soubory do přehrávače MUSE)

#### Důležité informace:

Nezapomeňte nainstalovat software na dodaném disku CD-ROM určený pro přenos hudby anebo videa.

Důležité informace: Před instalací softwaru zkontrolujte, zda váš počítač splňuje

požadavky (viz část **Požadavky na systém** v této příručce).

- 1 Připojení přehrávače MUSE k počítači
- Vložte disk CD, který byl dodán s přehrávačem MUSE, do jednotky CD-ROM počítače.
- **3** Postupujte podle pokynů na obrazovce a dokončete instalaci softwaru.

Pokud nebude instalační program spuštěn automaticky:

- 1 Procházejte obsah disku CD pomocí aplikace Průzkumník Windows.
- 2 Dvakrát klikněte na soubor s příponou ".exe".

# Připojení a nabíjení

Přehrávač MUSE má vestavěnou baterii, kterou lze nabíjet prostřednictvím portu USB počítače (kabel USB je součástí balení).

#### Poznámka

- Po připojení přehrávače MUSE k počítači budete vyzvání k výběru funkce:
- [Nabít a přenést] nebo [Nabít a přehrát].
- Nevyberete-li žádnou funkci, přístroj MUSE automaticky použije funkci [Nabít a přenést].

### Poznámka

- Při prvním použití přehrávač MUSE nabíjejte alespoň 3 hodiny.
- Po dokončení nabíjení se zastaví animace nabíjení a zobrazí se ikona 22.

### Připojení zařízení MUSE k počítači

- Konektor USB na dodaném kabelu USB připojte do volného portu USB na počítači.
- 2 Malý konektor rozhraní USB na kabelu USB připojte do malého konektoru rozhraní USB na přehrávači MUSE.
- 3 Zapněte počítač.→ Přehrávač MUSE se nabíjí.

### Přehrávání během nabíjení přehrávače MUSE

Obsah přehrávače MUSE lze zobrazit a přehrávat během nabíjení:

- 1 Přehrávač MUSE připojte k počítači.
- 2 Po vyzvání k volbě připojení k počítači vyberte funkci [Nabít a přehrát].
  - Přístroj MUSE se nabíjí a jeho ovládací prvky lze používat jako obvykle.
  - Poznámka
- Nezvolíte-li žádnou funkci během několika sekund, přehrávač MUSE automaticky použijte funkci [Nabít a přenést].

### Indikace úrovně baterie

Displej zobrazuje přibližnou úroveň stavu baterie takto:

| 100 % | 75 % | 50 % | 25 % | 0 % |
|-------|------|------|------|-----|

Blikající obrazovka baterie naznačuje, že je baterie vybitá. Přehrávač uloží všechna nastavení a do 60 sekund se vypne.

### Indikace úrovně baterie

### Poznámka

- Dobíjecí baterie mají omezený počet nabíjecích cyklů, Životnost baterie a počet cyklů nabíjení se liší podle použití a nastavení.
- Po dokončení nabíjení se zastaví animace nabíjení a zobrazí se ikona 20.

## 🔆 Тір

 Přehrávač MUSE nabízí možnost úspory energie baterie a prodloužení doby přehrávání: Přejděte do nabídky Nastavení > Nastavení displeje a nastavte Časovač podsvícení na nejkratší dobu.

### Bezpečné odpojení přehrávače MUSE

Chcete-li předejít ztrátě dat, odpojte přehrávač MUSE následujícím způsobem od počítače:

- 1 V počítači ukončete všechny aplikace, které pracují s přehrávačem MUSE.
- 2 Klikněte na ikonu ≤ na hlavním panelu počítače.
- Počkejte na potvrzení, že lze přehrávač MUSE bezpečně odebrat. Poté jej odpojte od portu rozhraní USB.

### Zapnutí a vypnutí přehrávače MUSE

 Přehrávač lze zapnout nebo vypnout posunutím a podržením tlačítka ① přibližně na 2 sekundy.

# Automatický pohotovostní režim a vypnutí

Přehrávač MUSE má funkci automatického pohotovostního režimu a vypnutí, které šetří energii baterie.

Po 10 minutách nečinnosti (nepřehrává se hudba, nebylo stisknuto žádné tlačítko) se přehrávač MUSE vypne.

 Znovu zapněte přehrávač MUSE posunutím a podržením <sup>①</sup> přibližně na 2 sekundy.

Přehrávač MÚSE je vybaven zajišťovacím spínačem, který brání náhodnému spuštění.

- Chcete-li tlačítka zamknout během přehrávání, posuňte posuvné tlačítko do polohy <sup>a</sup>.
  - Všechna tlačítka s výjimkou tlačítek pro ovládání hlasitosti se uzamknou a na displeji se zobrazí ikona zámku.
- Chcete-li tlačítka znovu odemknout, posuňte posuvné tlačítko do středové polohy.

# 4 Použití přehrávače MUSE pro přenášení souborů

Přehrávač MUSE umožňuje přenášení souborů v programu **Windows Explorer**.

- 1 Připojte přístroj MUSE k portu USB počítače a spusťte aplikaci **Windows Explorer**.
- 2 V přehrávači MUSE vytvořte složky.
  3 Soubory ve složkách uspořádeite
- 3 Soubory ve složkách uspořádejte přetažením položek.

# 5 Aplikace Napster Player (k dispozici pouze ve Velké Británii a v Německu)

Online hudební služba Napster nabízí řadu modelů nákupu a předplatného.

Napster player dodaný s přehrávačem MUSE umožňuje

- hledání hudby v aplikaci Napster podle názvu
- procházení katalogem služby Napster
- nákup hudby služby Napster
- přehrávání hudby služby Napster v počítači
- převod a přenos hudby služby Napster do přehrávače MUSE

### Hledání hudby podle názvu:

- 1 Zkontrolujte, zda je počítač připojen k síti Internet.
- 2 Spusťte přehrávač Napster player v počítači.
- **3** Z rozevírací nabídky **Search** (Vyhledávání) vyberte typ vyhledávání.
- 4 V poli vyhledávání zadejte kritéria vyhledávání (například jméno interpreta či název skladby).
- 5 Kliknutím na možnost Search (Vyhledávání) spusťte vyhledávání.

### Procházení katalogu služby Napster:

- Zkontrolujte, zda je počítač připojen k síti Internet.
- 2 Spusťte přehrávač Napster player v počítači.

- 3 V podokně Navigation (Navigace) klikněte na záložku Explore Napster (Prozkoumat službu Napster).
- 4 Postupujte podle pokynů na obrazovce.

# Aktivace / Deaktivace počítače pro službu Napster

### Aktivace počítače:

Pokud stáhnete skladbu předplacené služby Napster do počítače, počítač se automaticky aktivuje.

Aktivovat lze pouze omezený počet počítačů, aktivace dalšího počítače proto může vyžadovat deaktivaci dříve připojeného počítače.

### Deaktivace počítače:

- Z rozevíracího seznamu v horní části obrazovky vyberte možnost My Accounts (Moje účty) a klikněte na možnost Manage PCs/Devices (Správa počítačů/zařízení).
- 2 Postupujte podle pokynů v nabídce a dokončete deaktivaci.

# 🔆 Тір

 Podrobnější postup zobrazíte volbou možnosti Help (Nápověda) z rozevíracího seznamu a kliknutím na možnost Tutorial (Výukový program) nebo User Guide (Uživatelská příručka).

# Přenos hudby služby Napster do přehrávače MUSE

Před přenosem hudby služby Napster do přehrávače MUSE je nutné dokončit instalaci softwaru Napster.

Přenos hudby služby Napster:

- 1 Připojte přehrávač MUSE k počítači.
- 2 V aplikaci Napster Player se zobrazí okno Transfer to Device (Přenos do zařízení).

- 3 Vyberte hudbu, a poté ji přetáhněte do dialogového okna **Transfer to Device** (Přenos do zařízení).
- 4 V nabídce My Library (Moje knihovna) vyberte zařízení a průběh zkontrolujte ve složce Transfer Status (Stav přenosu).

### Poznámka

 Podrobnější postup zobrazíte volbou možnosti Help (Nápověda) z rozevíracího seznamu a kliknutím na možnost Tutorial (Výukový program) nebo User Guide (Uživatelská příručka).

© 2003-2009 Napster LLC, Napster, Napster To Go a loga Napster jsou obchodní známky společnosti Napster LLC, jež mohou být registrovány ve Velké Británii a jiných zemích. Části využívají technologie Microsoft Windows Media. Copyright © 1999-2002 Microsoft Corporation. Všechna práva vyhrazena. Technologii rozpoznání hudby a souvisejících dat poskytuje společnost Gracenote®. Gracenote je oborový standard technologie rozpoznání hudby a souvisejícího přenosu obsahu. Další informace najdete na webových stránkách www.gracenote.com. Disk CD a data související s hudbou od společnosti Gracenote, Inc., copyright © 2000-2007 Gracenote, Software Gracenote, copyright © 2000-2007 Gracenote. Tento výrobek a služba může využívat nejméně jeden z následujících amerických patentů: č. 5.987.525; č. 6.061.680; č. 6.154.773. č. 6,161,132, č. 6,230,192, č. 6,230,207, č. 6,240,459, č. 6,304,523, č. 6,330,593, č. 7,167,857 a další vydané patenty nebo patenty čekající na vyřízení. Gracenote a CDDB jsou registrované obchodní známky společnosti Gracenote. Logo Gracenote a logotyp a logo "Powered by Gracenote" jsou obchodní známky společnosti Gracenote.

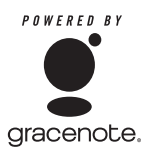

Gracenote® je registrovaná obchodní známka společnosti Gracenote, Inc. Logo a logotyp Gracenote a logo "Powered by Gracenote" jsou obchodní známky společnosti Gracenote.

# 6 Hudba

# Poslech hudby

- V hlavní nabídce vyberte položku **J** a otevřete režim přehrávání hudby.
- 2 Procházejte podnabídkami a vyberte si svou hudbu.
- 3 Přehrávání zahájíte stisknutím tlačítka ►II.
  - Stisknutím tlačítka >II můžete přepínat mezi pozastavením a přehráváním.

### Omezení okolního hluku

Přehrávač MUSE využívá funkci aktivního potlačení hluku, jež umožňuje poslech hudby a videozáznamů s menším okolním hlukem. Pomocí aktivované funkci lze významně omezit zvuky nízké frekvence, například zvuk motoru letadla nebo hukot vlaku.

Aktivace a ovládání funkce potlačení hluku:

 Připojte dodaná sluchátka s funkcí potlačení hluku.

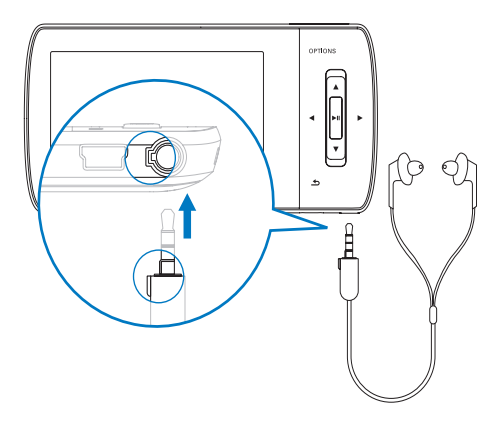

Po připojení dodaných sluchátek s funkcí potlačení hluku a správném nasazení náušníků posunutím posuvného tlačítka ke značce NC (potlačení hluku) aktivujete funkci potlačení hluku.  Chcete-li funkci potlačení hluku deaktivovat, posuvné tlačítko posuňte zpět (mimo značku NC)

### Poznámka

- Funkce potlačení hluku vyžaduje připojení dodaných sluchátek s funkcí potlačení hluku. Připojit lze i jiná sluchátka, ty však funkci potlačení hluku nepodporují.
- Informace o bezpečnosti poslechu najdete v části Bezpečnost poslechu na začátku této uživatelské příručky.
- Další informace nošení sluchátek s funkcí potlačení hluku najdete v poznámkách Hladiny okolního hluku a aktivní potlačení hluku na začátku této uživatelské příručky.
- Další informace o optimalizaci potlačení hluku viz kapitola Nastavení v této uživatelské příručce.

# Hledání hudby

V hlavní nabídce vyberte položku **7** a otevřete režim přehrávání hudby.

Přehrávač MUSE nabízí tyto možnosti nabídky: **[Vš. skladby]** 

• Abecedně seřazené stopy

### [Vš. skladby]

 Všechny stopy v preferovaném\* náhodném pořadí.

\* Software monitoruje a analyzuje vzorce chování, například přeskakování, hodnocení nebo opakování skladeb. Na základě této analýzy software rozhodne o nejpravděpodobnějším pořadí, v jakém chcete stopy poslouchat. Stopy jsou seskupeny do skupin s různou úrovní preference a poté jsou v rámci každé skupiny náhodně přehrávány.

### [Interpr.]

- Abecedně seřazený seznam interpretů
- Abecedně seřazená alba
- Stopy seřazené podle pořadí na albu [Obal alba]
- Alfanumericky seřazený seznam obalů alb [Alba]
- Alfanumericky seřazený seznam alb

• Stopy seřazené podle pořadí na albu

### [Žánry]

- Alfanumericky seřazený seznam žánrů
- Alfanumericky seřazený seznam interpretů
- Alfanumericky seřazený seznam alb
- Stopy seřazené podle pořadí na albu

### [Sezn. skl.]

- [Seznam skladeb na cesty]
- Stopy seřazené v pořadí přehrávání

### [Audioknihy]

Alfanumericky seřazené tituly audioknih

### Poznámka

 Případně můžete v hlavní nabídce vybrat položku vyhledat soubory v zobrazení složek.

# Odstranění hudebních stop

- 1 V hlavní nabídce vyberte možnost **J**.
- 2 Stisknutím tlačítka ▲ / ▼ vyhledejte stopu.
- **3** Stisknutím tlačítka **OPTIONS** zobrazte možnosti nabídky.
- 4 Volbou možnosti odstranění stopu odstraňte.

# 7 Windows Media Player 11 (WMP11)

### Instalace aplikace Windows Media Player 11 (WMP11)

- 1 Přiložený disk CD vložte do jednotky CD-ROM v počítači.
- 2 Postupujte podle pokynů na obrazovce a dokončete instalaci aplikace WMP11.

### Přenášení souborů hudby a obrázků do knihovny aplikace WMP11

Ve výchozím nastavení aplikace **WMP11** automaticky načte veškeré soubory hudby a obrázků, které jsou uloženy v počítači. Nové soubory jsou také automaticky přidány do knihovny aplikace **WMP11**. Následující kroky ukazují, jak přidávat soubory hudby a obrázků, které jsou uloženy jinde v počítači nebo počítačové síti:

- Stisknutím tlačítka Start > Všechny programy > Windows Media Player spusťte aplikaci WMP11.
- Klikněte na šipku dolů pod záložkou Knihovna, poté vyberte možnost Přidat do knihovny....

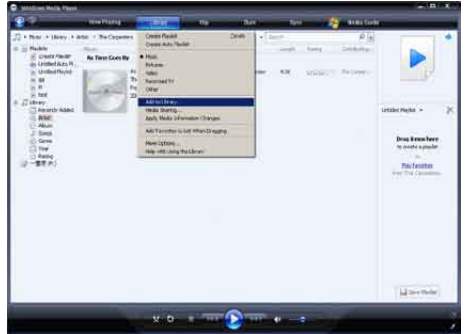

- Čeština
- Zobrazí se dialogové okno Přidat do knihovny.

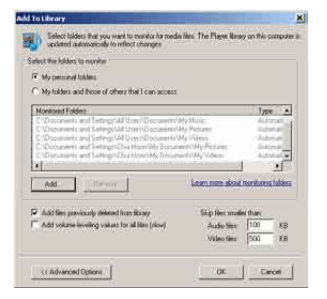

- 3 Kliknutím na položku Upřesnit možnosti >> rozbalte dialogové okno.
- 4 Klikněte na tlačítko Přidat....
   → Zobrazí se dialogové okno složky.
- 5 Vyberte složku obsahující soubory hudby nebo obrázků a klikněte na možnost **OK**.
- 6 Aplikace WMP11 začne procházet složku a přidá do knihovny dostupné soubory hudby a obrázků.
- 7 Po dokončení klikněte na tlačítko Zavřít.

## 🔆 Тір

 Aplikace WMP11 je nakonfigurován tak, aby přeskakoval zvukové soubory menší než 100 kB. Chcete-li přidat soubory menší než 100 kB, můžete v dialogovém okně Přidat do knihovny změnit výchozí nastavení.

### Přepínání mezi soubory hudby a obrázků v aplikaci WMP a přehrávači MUSE

1 Klikněte na šipku na levé straně aplikace WMP11,poté vyberte kategorii.

| 89                                                                                                    | Now Playing                 | Aller P | ieg i | ihan -     | Spec | Nedar Di |
|----------------------------------------------------------------------------------------------------|-----------------------------|---------|-------|------------|------|----------|
| Pictures + Library +                                                                                                    | All Pictures                |         |       | 14.44.4    | 407  | و م      |
| Mark<br>Referenced TV<br>Oder Modes<br>Strand TV<br>Oder Modes<br>Strand TV<br>Strand TV<br>Stran | 196<br>06 November 2006<br> | bis tan | 201   | rgonish da | 71   |          |
|                                                                                                    | 14, 4 h                     | 1       |       |            |      |          |
|                                                                                                    | 83 October 2006             | 1       |       |            |      |          |

# Ripování skladeb z disku CD

Do přehrávače MUSE lze přenášet hudbu z disků CD. Pro přenos je nejprve třeba vytvořit v počítači digitální kopii hudby. Tento proces se nazývá ripování.

- Zkontrolujte, zda je počítač připojen k síti Internet.
- 2 Spusťte aplikaci WMP11.

3 Klikněte na šipku dolů pod záložkou Kopírovat z disku CD a vyberte možnost Formát.

| J + Max + Unwy + 6<br>= 3j Brylets<br>= JJ Ubwy<br>⊒ Becerty Added | nerdi, Adhe<br>Han<br>Bartra Strekand | April<br>April | n<br>L'Admolute Afendanist<br>O Afen hanny                                                                                                    | 2 2 2 2 2                                | down Phillip Philip<br>down Hindia Audi<br>down Hindia Audi<br>down Hindia Philip | r<br>Ann<br>Crimithe Britane<br>Scoolen                                                                                                    |                                                                                                    |
|--------------------------------------------------------------------|---------------------------------------|----------------|----------------------------------------------------------------------------------------------------|------------------------------------------|-----------------------------------------------------------------------------------|----------------------------------------------------------------------------------------------------|----------------------------------------------------------------------------------------------------|
| C Aba                                                              | And Strengthere Berlands              |                | tiphone<br>Internet<br>Provines<br>Projectoristics<br>Projectoristics<br>Projectori<br>Projectoristics<br>Projectori<br>Projectoristics<br>Projectoristi | ST ST ST ST ST ST ST ST ST ST ST ST ST S | Stand<br>Solar<br>Solar<br>Solar<br>Solar<br>Solar<br>Solar<br>Solar              | Andread<br>Million C.<br>Andread<br>Million C.<br>Andread<br>Million C.<br>Andread<br>Andread<br>Andre | Alternation<br>Constantion<br>Constantion<br>Const |
|                                                                    | AGAN NA                               | 1 2 3 4        | 9<br>RELE FROM<br>R<br>-URBOMO                                                                                                    | 141<br>647<br>157<br>150                 |                                                                                   |                                                                                                    | M Seeanne                                                                                                    |

4 Klikněte na šipku dolů pod záložkou Kopírovat z disku CD a vyberte možnost Přenosová rychlost.

| a ja Bestis<br>1 /3 clowy<br>2 Anne<br>2 Anne<br>2 Anne | Autor Stream<br>Intra Stream<br>Autor Stream<br>Autor Stream | April Admond State |                                                                                                    |                                          | liga (trushet to<br>tiga<br>tiga<br>tibas (todaati)<br>tiga<br>tiga | AL IN                                 |                                                         |  |
|---------------------------------------------------------|--------------------------------------------------------------|--------------------|----------------------------------------------------------------------------------------------------|------------------------------------------|---------------------------------------------------------------------|---------------------------------------|---------------------------------------------------------|--|
| A GOLD AND AND AND AND AND AND AND AND AND AN           | Facility Constraints                                         | Antes and          | Promote<br>The layer broke<br>subsected Street<br>Life Story<br>Barrier Conclin,<br>Hole 3 Line Artemany | 10 10 10 10 10 10 10 10 10 10 10 10 10 1 |                                                                     | A A A A A A A A A A A A A A A A A A A | Jattier Paulut -<br>Doug terns kein<br>So outs asteidet |  |
|                                                         | Before Sympositic<br>Card Sympositic<br>Card<br>Second St    | g e                | Sington-No. Historial                                                                                    | UR:                                      | 267821                                                              | 0.000                                 | Parlowin<br>                                            |  |
|                                                         | NES<br>International<br>International<br>International       |                    | R<br>RBUS ABUR<br>R<br>- ARBARS                                                                          | 101<br>649<br>197<br>199                 |                                                                     | 211<br>223<br>223<br>223              |                                                         |  |

5 Do jednotky CD počítače vložte disk audio CD.

| 8.00       | mantang (the)                                                                                                    | the second second second second second second second second second second second second second second second se                                                                                                    | idi.                                                                                                    |
|------------|----------------------------------------------------------------------------------------------------|----------------------------------------------------------------------------------------------------|----------------------------------------------------------------------------------------------------|
| ) Sam teau | And the Court Standing of the Standing of the Standing of Standing of Standing | Construction of the second second secon | (1) × 19<br>(2) × 19<br>(2) × 10<br>(2) × 10<br>(2) × |
|            |                                                                                                    | ۱ <del>س</del> ور م                                                                                                    | (B Detw.                                                                                                    |

Čeština

- Jsou načteny všechny stopy z disku CD
   Ve výchozím nastavení zahájí aplikace
   WMP11 ripování všech skladeb z disku
   CD.
- Chcete-li tuto možnost upravit, klikněte na šipku dolů pod záložkou Kopírovat z disku CD a vyberte možnost Kopírovat z disku CD automaticky po jeho vložení > Nikdy.
- 6 Kliknutím na zaškrtávací políčka vyberte skladby, které chcete kopírovat.

| Windows Nede Phy     |                          | _                                                  |                                           |                                                                                                    |                                                      | -                                                    |                                                                                                    | - 0. 4 |
|----------------------|--------------------------|----------------------------------------------------|-------------------------------------------|----------------------------------------------------------------------------------------------------|------------------------------------------------------|------------------------------------------------------|----------------------------------------------------------------------------------------------------|--------|
| 81                   | Alter Projects           | 1.0193                                             | -                                         | and the second                                                                                                    |                                                      |                                                      | No.Ra Gude                                                                                                    |        |
| A THINK T SHOTT      | To Alexa (D.D. or Wilson | a.,                                                |                                           |                                                                                                    |                                                      |                                                      |                                                                                                    | 101.75 |
| 🚱 2002 PM - The Albu | Audio CD (7.)            |                                                    | E1 :-                                     |                                                                                                    | HOT.                                                 | Jacobiel.                                            | 10 <b></b> 111                                                                                                    | 1000   |
|                      |                          | Jaciffi On Hose<br>Wina Ants<br>Na Fatewari<br>200 | (1) 利用用用用用用用用用用用用用用用用用用用用用用用用用用用用用用用用用用用用 | unce of the light many of the light many of the | 100<br>100<br>100<br>100<br>100<br>100<br>100<br>100 | Tapata day<br>Tapata day<br>Tapata day<br>Tapata day | Initial Annue<br>Provo Allitti<br>Proton Allitti<br>Proton A |        |
|                      |                          |                                                    |                                           |                                                                                                    |                                                      |                                                      |                                                                                                    |        |

- 7 Klikněte na možnost Zahájit kopírování z disku CD.
  - Vybrané skladby se zkonvertují a přidají do knihovny aplikace WMP11.

# Zakoupení hudby online

Je možné vybrat hudební obchod a zakoupit hudbu online.

- 1 Spusťte aplikaci WMP11.
- Klikněte na šipku dolů pod záložkou
   Průvodce médii a vyberte možnost
   Procházet všechny internetové obchody.

**3** Zvolte obchod a postupujte podle zobrazených pokynů.

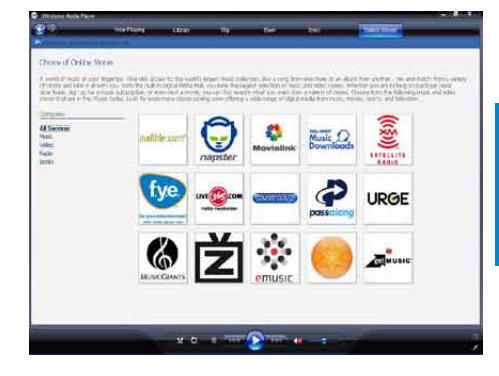

→ Zakoupená alba a skladby naleznete v knihovně aplikace WMP11.

### Synchronizace obsahu Windows Media s přehrávačem MUSE

Prostřednictvím aplikace **WMP11** můžete svou hudbu a obrázky synchronizovat s přehrávačem MUSE. Po prvním připojení přehrávače MUSE k počítači aplikace **WMP11** automaticky vybere metodu synchronizace (automaticky nebo ručně), která s přehrávačem MUSE nejlépe funguje.

Automaticky: Obsahuje-li přehrávač MUSE dostatečné místo pro uložení (alespoň 4 GB volného místa) a celá vaše knihovna médií se do něj vejde, dojde po připojení přehrávače MUSE k počítači k automatickému zkopírování celé knihovny médií do přehrávače MUSE.

**Ručně**: Nevejde-li se celá sbírka médií do přehrávače MUSE, budete vyzváni k ručnímu výběru souborů a seznamů stop, které chcete přenést do přehrávače MUSE.

### Nastavení přehrávače MUSE pro aplikaci WMP11

### Výstraha

- Jestliže probíhá přenos, neodpojujte přehrávač MUSE. Odpojíte-li přehrávač, přenos nebude dokončen a systém Windows poté nemusí přehrávač MÚSE rozpoznat.
- 1 Spusťte aplikaci WMP11.
- 23 Zapněte přehrávač MUSE.
- Připojte přehrávač MUSE k počítači.
- Nastavení synchronizace:
  - |ste-li vyzváni: vyberte možnost synchronizovat přehrávač MUSE pomocí aplikace **WMP11**.
  - Pokud aplikace WMP11 vybere automatickou synchronizaci přehrávače MUSE, klikněte na příkaz Dokončit
  - Celá knihovna je synchronizována s přehrávačem MUSE. Poté bude synchronizace přehrávače MUSE automaticky prováděna po jeho připojení k počítači.
  - Lze též zvolit, jaké položky chcete automaticky synchronizovat (viz část Výběr a upřednostnění obsahu, který se synchronizuje automaticky).
  - Pokud aplikace WMP11 vybere ruční synchronizaci přehrávače MUSE, klikněte na příkaz **Dokončit**.
  - Budete vyzváni ke kliknutí na záložku Synchronizovat a ručnímu výběru souborů a seznamů stop, které chcete synchronizovat (viz část Výběr souborů a seznamů stop pro ruční synchronizaci).

### Přepínání mezi automatickou a ruční synchronizací

Po prvním nastavení synchronizace lze přepínat mezi automatickou a ruční synchronizací:

- 1 Klikněte na šipku dolů pod záložkou Synchronizovat, poté vyberte položku PhilipsMUSE > Nastavit synchronizaci.
- 2 Zaškrtněte nebo zrušte výběr zaškrtávacího políčka **Synchronizovat** toto zařízení automaticky.

### Výběr a upřednostnění obsahu, který se synchronizuje automaticky

Pokud aplikace **WMP11** vybere automatickou synchronizaci přehrávače MUSE, je možné určit, že se nebude synchronizovat veškerý obsah knihovny médií. Je možné určit, zda synchronizovat stávající seznamy stop, nebo vytvořit nové. Vybrané seznamy stop se synchronizují s přehrávačem MUSE po každém připojení přehrávače k počítači.

- 1 Klikněte na šipku dolů pod záložkou Synchronizovat a vyberte položku PhilipsMUSE > Nastavit synchronizaci.
  - → Zobrazí se dialogové okno Nastavení zařízení.

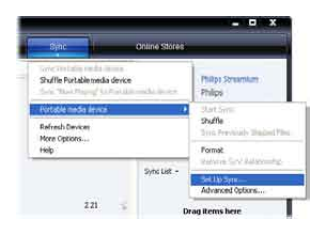

2 V podokně Dostupné seznamy stop vyberte stávající seznamy, které chcete synchronizovat, poté klikněte na příkaz Přidat.

| https://www.initedia.com                                                                                                    | Device Setup<br>Salut Playte to See                                                                                                    |
|----------------------------------------------------------------------------------------------------|----------------------------------------------------------------------------------------------------|
| Torn the serve advantation                                                                                                    | Relative one.                                                                                                    |
| <ul> <li>Paravitas - Ore Auto Grouph</li> <li>Paravitas - Ore Data OFAneth</li> <li>Paravitas - Ore Data OFAneth</li> <li>Parkit table - Usite Extend</li> <li>Parkit Table - Ore Data OFA</li> <li>Data Data and Bates - Barry</li> <li>Parkit table 1 data on Barry</li> <li>Parkit table 1 data on Barry</li> <li>Parkit table 1 data on Barry</li> <li>Parkit table 1 data on Barry</li> <li>Parkit table 1 data on Barry</li> <li>Parkit table 1 data on Barry</li> <li>Parkit table 1 data on Barry</li> <li>Parkit table 1 data on Barry</li> <li>Parkit table 1 data on Barry</li> </ul> | Agents - And Backets     Agents - And Backets     Agents - And Bac |
| New Add Market                                                                                                    | 🖂 Staffe wird sync 🛛 Houter 🌩 🥸                                                                                                    |

- 3 Chcete-li vytvořit seznam stop, klikněte na možnost Nový automatický seznam stop, poté při zadávání kritérií postupujte podle zobrazených pokynů. (Viz také část Vytvoření Automatického seznamu stop).
- 4 Chcete-li seznam odstranit, klikněte na položku v seznamu Seznamy stop k synchronizaci, poté klikněte na příkaz Odebrat.
- 5 V podokně Seznamy stop k synchronizaci je pomocí šipek Priorita seřaďte v pořadí, podle kterého je chcete synchronizovat.

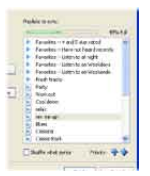

Je-li přehrávač MUSE před dokončením synchronizace zaplněn, budou soubory a seznamy stop s nižší prioritou na seznamu vyloučeny ze synchronizace.

# 🔆 Tip

 Je-li knihovna médií příliš velká na to, aby se vešla do přehrávače MUSE, je možné vybrat zaškrtávací políčko Synchronizované soubory přehrávat náhodně a zpřeházet tak soubory v seznamech stop určených k synchronizaci.
 Poté budou soubory v přehrávači MUSE po každém připojení přehrávače k počítači nahrazeny novými soubory (ze seznamů stop v podokně Seznamy stop k synchronizaci).

### Výběr souborů a seznamů stop pro ruční synchronizaci

Chcete-li provádět synchronizaci ručně, je vyžadován seznam souborů a seznamů stop, které chcete synchronizovat. Je též možné náhodně určit, které soubory ze seznamů stop se budou s přehrávačem MUSE synchronizovat.

- 1 Spusťte aplikaci WMP11.
- 2 Zapněte přehrávač MUSE.
- **3** Připojte přehrávač MUSE k počítači.
- 4 Klikněte na záložku Synchronizovat.
- 5 Soubory a seznamy, které chcete synchronizovat, přetáhněte z podokna Obsah do podokna Seznam pro synchronizaci.
  - Je také možné kliknout na soubor nebo seznam stop a vybrat možnost Přidat do seznamu pro synchronizaci.

| 80                     | - Hearing -         | LWW                            | 184  | in the last             | - 19       | Const Street | Orders Mille      | a                                        |    |
|------------------------|---------------------|--------------------------------|------|-------------------------|------------|--------------|-------------------|------------------------------------------|----|
| T + Mak - Lines + 1    | Singe               |                                |      | ALC: NO.                | -          |              | Pa                | 0                                        |    |
| Course Rooks           | Radas Steenard      |                                |      | 119                     | 1107       | Par81        | 11111.2           |                                          |    |
| in fundar<br>Si galaka | 1000                | o Strimane                     | 4    | Dally<br>Wanas 2:500    | 420<br>250 | 9001         | Rybiel<br>Rebrief |                                          |    |
| Thereity Added         | And a second second |                                | 2    | No. of Concession, Name | 100        |              | Terration in the  | 1 Constitution                           |    |
| Atel                   |                     |                                | 18   | De Love Insite          | 5.08       | 1000         | Referation 1      |                                          |    |
| IS Abai                |                     |                                | 1.1  | what Key Of Exer        | 6.07       | 000          | Sales L.          | Smith +                                  | 19 |
| of the second          |                     |                                | 10   | Life May                | 4(87       | 000          | Autori            |                                          |    |
| C. Berry               |                     |                                | . 6  | New Gold B              | 344        | 2000         | Sector -          |                                          |    |
| (1 Serve)              | The Carpenters      |                                | 83   | Main 2 Like & Menery    | 19         | 99911        | Petrol.           | Deng Benn bern<br>be result allefte syre |    |
|                        | and a state         | er Somethe<br>arpenner         | .0.1 | Reflector Cereite       | 581)       | 2001         | (94.04)           |                                          |    |
|                        | Just Carries        |                                |      |                         |            |              |                   |                                          |    |
|                        |                     | n<br>Carlona<br>Id<br>Ann Toar | (41) | if hangerine konset     | 209        | 969251       | netel:            |                                          |    |
|                        | BULL.               |                                |      |                         |            |              |                   | 2 Bat Ivy                                |    |

- 6 V podokně Seznam pro synchronizaci si ověřte, zda se všechny položky vybrané pro synchronizaci do přehrávače MUSE vejdou.
  - V případě potřeby odeberte položky ze seznamu.

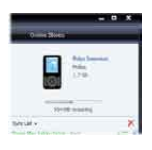

- 7 Chcete-li položky odstranit, pravým tlačítkem klikněte na položku v podokně Seznam pro synchronizaci, poté vyberte možnost Odebrat ze seznamu.
- 8 Kliknutím na tlačítko Zahájit synchronizaci spusťte přenos položek ze Seznamu pro synchronizaci do přehrávače MUSE.
  - Průběh je zobrazen ve spodní pravé části aplikace WMP11.
  - Přenos zastavíte kliknutím na příkaz
     Zastavit synchronizaci.

# 🔆 Тір

 Jsou-li stopy určené k synchronizaci chráněny, budete vyzváni k aktualizaci součástí zabezpečení vašeho počítače. Dojde-li k této situaci, můžete přehrávat stopu v aplikaci
 WMP11a po vyzvání aktualizujte součásti zabezpečení podle pokynů na obrazovce. Po dokončení aktualizace součástí zabezpečení je možné soubory synchronizovat s přehrávačem MUSE.

### Kopírování souborů z přehrávače MUSE do počítače

Přehrávač MUSE podporuje zpětnou synchronizaci, které umožňuje kopírování souborů z přehrávače MUSE do počítače vybaveného aplikací **WMP11**.

- 1 Spust'te aplikaci WMP11.
- 2 Zapněte přehrávač MUSE.
- **3** Připojte přehrávač MUSE k počítači.
- 4 V levém navigačním podokně klikněte na položku Philips MUSE.
  - Obsah přehrávače MUSE je zobrazen v podokně Obsah.
- 5 Přejděte na soubor nebo seznam stop, který chcete zkopírovat z přehrávače MUSE do počítače.
- 6 Pravým tlačítkem klikněte na soubor nebo seznam a vyberte možnost **Kopírovat ze zařízení**.

### Seznamy stop aplikace WMP11

Seznamy stop umožňují vytvořit libovolnou kombinaci skladeb nebo obrázků.V aplikaci WMP11 lze vytvořit normální nebo automatické seznamy stop. Seznamy stopy mohou obsahovat skladby, obrázky nebo obojí.

### Vytvoření normálního seznamu stop

- Klikněte na šipku dolů pod záložkou Knihovna a vyberte možnost Vytvořit seznam stop.
  - → V podokně Seznam se objeví Seznam stop bez názvu.
- 2 Klikněte na Seznam stop bez názvu a zadejte nový název seznamu.

3 Chcete-li do seznamu přidat položky, přetáhněte je z podokna Obsah do podokna Seznam. (Seznam může obsahovat skladby i obrázky.)

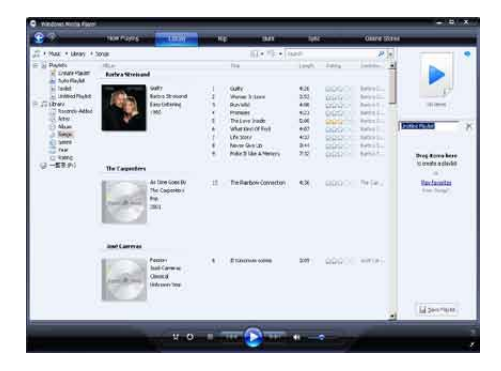

4 Po dokončení přidávání položek do seznamu klikněte na příkaz Uložit seznam stop.

### Vytvoření automatického seznamu stop

Aplikace **WMP11** umožňuje automatické vytvoření seznamů stop podle různých kritérií.

- Klikněte na šipku dolů pod záložkou Knihovna a vyberte možnost Vytvořit automatický seznam stop.
  - Zobrazí se dialogové okno Nový automatický seznam stop
- Zadejte název automatického seznamu stop.

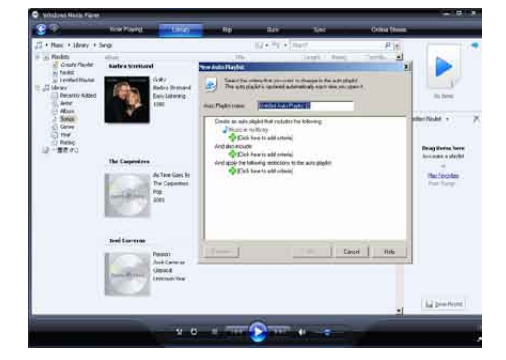

- 3 Klikněte na první zelené znaménko plus a z rozbalovacího seznamu vyberte první kritérium.
- 4 Kliknutím na podtržená slova upravíte kritéria.
- 5 Kliknutím na druhé a třetí zelené znaménko plus vyberte a definujte další kritéria pro automatický seznam.
- 6 Po dokončení klikněte na tlačítko OK.

### Úprava seznamu stop

Kdykoli je možné upravit stávající seznam stop.

1 V levém navigačním panelu klikněte na položku Seznamy stop.

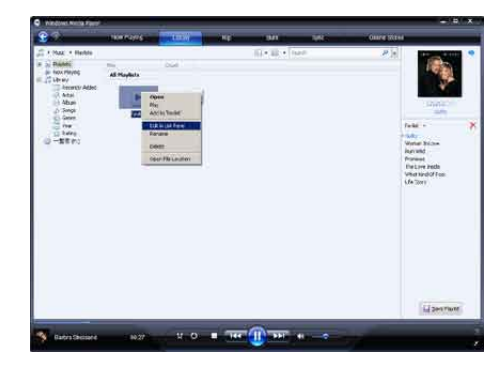

→ V podokně Obsah jsou zobrazeny všechny seznamy stop.

Pravým tlačítkem klikněte na seznam stop, který chcete upravit, a z místní nabídky podokna seznamu vyberte položku **Upravit v podokně seznamu**.

→ Obsah seznamu stop se zobrazí v podokně Seznam.

Chcete-li ze seznamu stop odebrat položku, klikněte pravým tlačítkem klikněte na položku a vyberte možnost **Odebrat ze seznamu**.

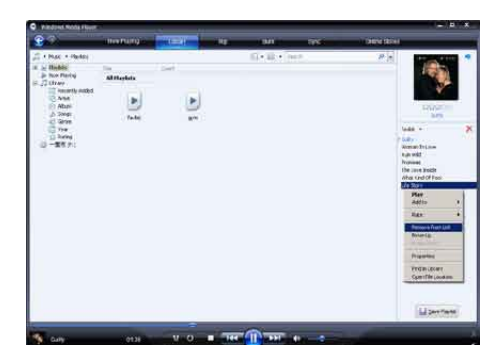

Chcete-li v seznamu stop změnit pořadí položek, klikněte na jakoukoli položku a přetáhněte ji na novou pozici v podokně Seznam.

Chcete-li do seznamu stop přidat novou položku, vyberte ji z knihovny a přetáhněte do podokna Seznam.

Po dokončení úprav seznamu klikněte na tlačítko **Uložit seznam stop**.

# Přenášení seznamů stop do přehrávače MUSE

Vyváření seznamů stop a jejich přenos do přehrávače MUSE jsou popsány v části **Výběr souborů a seznamů stop pro ruční synchronizaci** této příručky.

# Hledání hudby nebo obrázků pomocí aplikace WMP11

- 1 Klikněte na záložku Knihovna.
- 2 Klikněte na šipku v levé horní části aplikace WMP11 a vyberte, zda chcete hledat Hudbu nebo Obrázky.
- 3 Do vyhledávacího okna zadejte několik klíčových slov, např. název skladby nebo jméno interpreta.
  - Během psaní se v podokně Obsah objevují výsledky. Výsledky se aktualizují s každým dalším napsaným písmenem.

4 Chcete-li zpřesnit výsledky hledání, zadejte více klíčových slov.

### Odstraňování souborů a seznamů stop z knihovny aplikace WMP11

- 1 Klikněte na záložku Knihovna.
- 2 Klikněte na šipku v levé horní části aplikace MPW11 a vyberte, zda chcete odstranit Hudbu nebo Obrázky.
- **3** Přejděte na soubor nebo seznam stop, který chcete odstranit.
- 4 Pravým tlačítkem klikněte na soubor nebo seznam a vyberte možnost **Odstranit**.
- 5 Vyberte možnost Odstranit pouze z knihovny nebo Odstranit z knihovny a z počítače a klikněte na tlačítko OK.

### Odstraňování souborů a seznamů stop z přehrávače MUSE

Aplikaci **WMP11** lze použít ke správě souborů uložených v přehrávači MUSE. Po připojení přehrávače MUSE je obsah přehrávače MUSE zobrazen v aplikaci **WMP11**. Soubory a seznamy stop je možné v aplikaci **WMP11** odstraňovat stejně jako jiné soubory.

- 1 V levém navigačním panelu klikněte na položku **Philips MUSE**.
- 2 Obsah přehrávače MUSE lze procházet pomocí různých zobrazení, jakými jsou např. Naposledy přidané nebo Interpreti.
- 3 Obsah přehrávače MUSE je zobrazen v podokně Obsah.
- 4 Chcete-li odstranit soubory hudby a obrázků, klikněte na šipku v levém horním rohu aplikace WMP11, poté vyberte možnost Hudba nebo Obrázky.

- 5 Přejděte na soubor nebo seznam stop, který chcete odstranit.
- 6 Pravým tlačítkem klikněte na soubor nebo seznam a vyberte možnost Odstranit.
- 7 Klikněte na tlačítko OK.

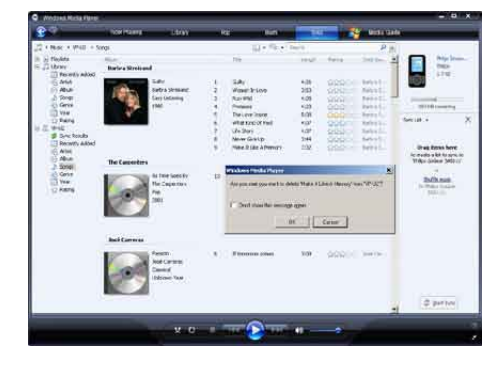

## Úprava informací o skladbě pomocí aplikace WMP11

- 1 Klikněte na záložku Knihovna.
- 2 Přejděte na skladbu, kterou hodláte upravit.
- 3 Pravým tlačítkem klikněte na píseň a z místní nabídky vyberte možnost Upřesnit informace.
  - Zobrazí se dialogové okno Upřesnit informace.

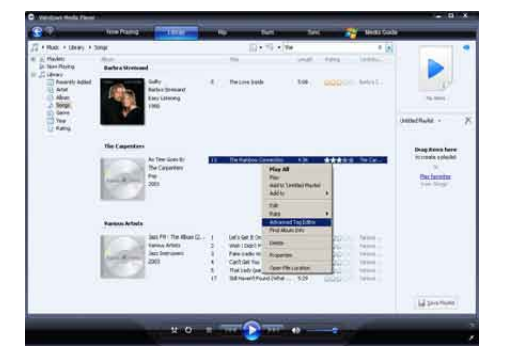

4 Vyberte příslušnou záložku a vložte nebo upravte informace.

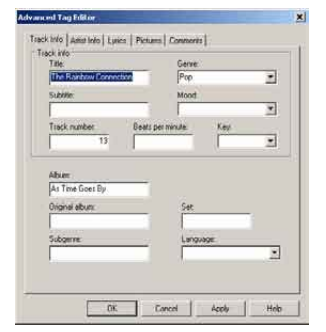

- Čeština
- 5 Změny uložte kliknutím na tlačítko OK.

### Formátování přehrávače MUSE pomocí aplikace WMP11

### Výstraha

- Proces znovu zformátuje úložiště přehrávače MUSE a vymaže všechna data.
- 1 Spusťte aplikaci WMP11.
- 2 Zapněte přehrávač MUSE.
- 3 Připojte přehrávač MUSE k počítači.
- 4 Klikněte na šipku dolů pod záložkou Synchronizovat, poté vyberte položku PhilipsMUSE > Formátovat.

# 8 Playlists

# Přidání hudebních stop do seznamu stop

- 1 V režimu hudby stiskněte tlačítko OPTIONS.
- 2 Tlačítkem ▲ nebo ▼ vyberte možnost [Přidat do seznamu skladeb] a potvrďte ji tlačítkem ►II.
- 3 Tlačítkem ▲ nebo ▼ vyberte seznam stop a potvrďte jej tlačítkem ►II.
  - Aktuální stopa je přidána do vybraného seznamu stop.

# Přehrávání hudebních stop ze seznamu stop

- V hlavní nabídce vyberte položku J > [Sezn. skl.].
- 2 Stiskněte tlačítko ▲ nebo ▼, poté tlačítkem ►II vyberte seznam stop.
- 3 Stisknutím tlačítka ►II přehrajete vybraný seznam stop.
  - Stop ve vybraném seznamu stop jsou přehrávány.

# Vytvoření ,Seznamu stop na cesty'

Přehrávač MUSE umožňuje vytvoření "Seznamů stop na cesty". "Seznamy stop na cesty" umožňují přidávat nebo odebírat stopy během poslechu.

- Stiskněte možnosti J > [Sezn. skl.] a poté tlačítko OPTIONS.
- 2 Stisknutím tlačítka ▲ nebo ▼ vyberte možnost [Vytvořit nový "Seznam stop na cesty"] a potvrďte ji tlačítkem ►II.
  - → Vytvoříte tak nový ,seznam stop na cesty'.

# Odstranění hudebních stop ze seznamu stop

- 1 V režimu hudby stiskněte tlačítko OPTIONS.
- 2 Stisknutím tlačítka ▲ nebo ▼ vyberte položku [Odebrat ze sez. skladeb].
- 3 Stisknutím tlačítka ►II odstraňte aktuální hudební stopu ze seznamu stop.
  - Aktuální hudební stopa je odstraněna ze seznamu stop.

## Odstranění seznamu stop

- 1 V režimu přehrávání seznamu stop stiskněte tlačítko **OPTIONS**.
- 2 Stisknutím tlačítka ▲ nebo ▼ vyberte položku [Odstranit seznam stop].
- 3 Stisknutím tlačítka ►II odstraníte aktuální seznam stop.
  - Odstraníte tak aktuální seznam stop, stopy však zůstanou v seznamu [Vš. skladby].

# 9 Audioknihy

Přehrávač MUSE podporuje přehrávání knih v audio formátu. Používání této funkce vyžaduje stažení softwaru **AudibleManager** z webu audible.com. Pomocí softwaru **AudibleManager** můžete spravovat digitální obsah svých audioknih.

Navštivte webové stránky audible.com/ gogear a zaregistrujte se. Pokyny na obrazovce vás provedou procesem stažení softwaru AudibleManager.

## Přidání audioknih do přehrávače MUSE

- Důležitá poznámka: Přehrávač MUSE podporuje formát audioknih 4 nebo formát <sup>3</sup>.
- 1 Na počítači spusťte program AudibleManager.
- 2 Audioknihy ve formátu 4 nebo formátu stahujte podle zobrazených instrukcí.
- 3 Chcete-li aktivovat audioknihy v přehrávači MUSE, postupujte podle pokynů na obrazovce programu AudibleManager.
- 4 Chcete-li přenést audioknihy do přehrávače MUSE, postupujte podle pokynů na obrazovce programu AudibleManager.

### Poznámka

• Přehrávačem MUSE lze přehrávat pouze audioknihy, pro které je **aktivován**.

### Ovládací prvky pro audioknihy

Přehrávač MUSE nabízí v režimu přehrávání audioknih následující ovládací prvky:

| Cíl                        | Akce                |
|----------------------------|---------------------|
| Přehrát / pozastavit       | Stiskněte tlačítko  |
|                            | ►II.                |
| Přeskočit dopředu na       | Stiskněte tlačítko  |
| začátek nové části /       | ▶.                  |
| kapitoly                   |                     |
| Přeskočit dozadu na        | Stiskněte tlačítko  |
| začátek aktuální části /   | ◀.                  |
| kapitoly                   |                     |
| Rychle přeskakovat         | Stiskněte a         |
| audioknihou dopředu        | přidržte tlačítko 🕨 |
| Rychle přeskakovat         | Stiskněte a         |
| audioknihou dozadu         | přidržte tlačítko ◀ |
| Otevřít nabídku možností   | Stiskněte tlačítko  |
|                            | OPTIONS.            |
| Vrátit se do nabídky       | Stiskněte tlačítko  |
| procházení                 | <b>5</b> .          |
| Zvýšení/snížení hlasitosti | Stiskněte tlačítko  |
|                            | - VOL +             |

### 🔆 Тір

 Po jiné činnosti můžete přehrávání audioknih obnovit (viz část Obnovení přehrávání v této příručce).

# Volba audioknihy podle titulu

 Z hlavní nabídky vyberte možnost **n** pro vstup do režimu přehrávání hudby.

Stisknutím tlačítka ▲ nebo ▼ a následně
 Nyberte možnost [Audioknihy].

3 Tlačítkem ▲ nebo ▼ vyberte titul k přehrávání, poté tlačítkem ►II spusťte přehrávání.

→ Akci ukončíte stisknutím tlačítka 

→.

## Úprava rychlosti přehrávání audioknih

- 1 V režimu přehrávání audioknih stiskněte tlačítko **OPTIONS**.
- 2 Stisknutím tlačítka ▲ nebo ▼ a následně
   ▶II vyberte možnost [Rychlost přehrávání].
- 3 Stisknutím tlačítka ▲ nebo ▼ a následně
   >II vyberte možnost [Pomalejší], [Normální], nebo [Rychlejší].
  - Akci ukončíte stisknutím tlačítka ᅿ

# Vložení záložky do audioknihy

- 1 V režimu přehrávání audioknih stiskněte tlačítko **OPTIONS**.
- Stisknutím tlačítka ▲ nebo ▼ a následně
   Nyberte možnost [Záložky].
- 3 Stisknutím tlačítka ▲ nebo ▼ a následně
   ►II vyberte možnost [Přidat záložku].
  - Na displeji se objeví obrazovka s potvrzením.
  - → Akci ukončíte stisknutím tlačítka 

    .

## Vyhledání záložky v audioknize

- 1 V režimu přehrávání audioknih stiskněte tlačítko **OPTIONS**.
- 2 Stisknutím tlačítka ▲ nebo ▼ a následně
   ►II vyberte možnost [Záložky].
- 3 Stisknutím tlačítka ▲ nebo ▼ a následně ▶II vyberte možnost [Přejít na záložku].
- 4 Stisknutím tlačítek ▲ nebo ▼ vyberte záložku ze seznamu.
- 5 Stisknutím tlačítka ►II přejděte na vybranou záložku.
  - Akci ukončíte stisknutím tlačítka <u></u>

# Odstranění záložky z audioknihy

- 1 V režimu přehrávání audioknih stiskněte tlačítko **OPTIONS**.
- 2 Stisknutím tlačítka ▲ nebo ▼ a následně ▶II vyberte možnost [Záložka [x]].
- 3 Stisknutím tlačítka ▲ nebo ▼ a následně
   ►II vyberte možnost [Odstranit záložku].
- 4 Stisknutím tlačítek ▲ nebo ▼ vyberte záložku ze seznamu.
- 5 Stiskem tlačítka ►II odstraníte vybranou záložku.
  - Akci ukončíte stisknutím tlačítka <u></u>

# 10 Aplikace BBC iPlayer (k dispozici pouze ve Velké Británii)

S aplikací BBC iPlayer můžete na přehrávači MUSE sledovat své oblíbené programy BBC za posledních 7 dní.

Použití aplikace BBC iPlayer v přehrávači Philips MUSE:

- 1 V počítači otevřete prohlížeč a přejděte na webové stránky www.bbc.co.uk/ iplayer
- 2 Kliknutím vyberte program.
- 3 Přejeďte myší nad tlačítko **Download** (Stáhnout) v pravé dolní části obrazovky.

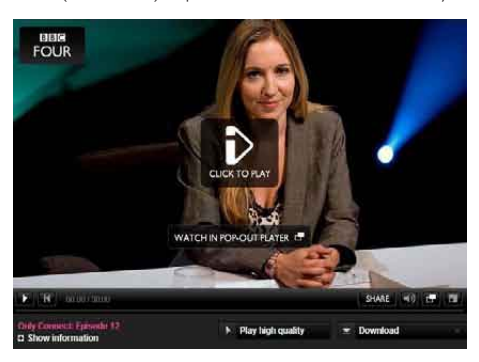

4 Kliknutím na možnost For portable devices (Pro přenosná zařízení) spustíte stahování.

5 Po zobrazení této obrazovky klikněte na tlačítko **Continue** (Pokračovat).

#### PORTABLE DEVICES

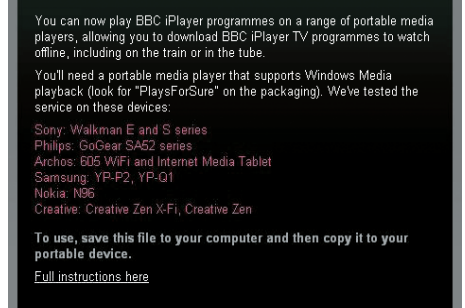

Continue Cancel

6 Po chvíli by se měla zobrazit možnost stahování. Kliknutím na možnost Download (Stáhnout) program uložíte v počítači.

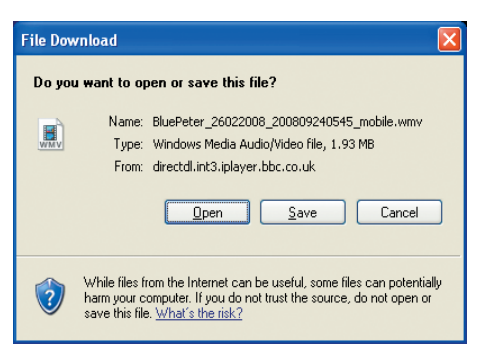

 Po tomto procesu by měl být soubor úspěšně stažen.

> Po stažení souboru můžete k přenosu souboru do přehrávače MUSE použít aplikace **Windows Explorer** nebo **Windows Media Player 11.**

Připojte přehrávač MUSE k počítači a přeneste jej pomocí aplikace A. Windows
 Explorer nebo B. Windows Media Player 11.

### A Přenos pomocí aplikace Windows Explorer

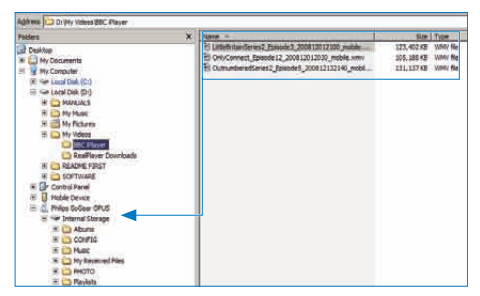

Během přenosu se může objevit následující výzva systému Windows. Pokračujte kliknutím na možnost **Ano** nebo **Ano všem**.

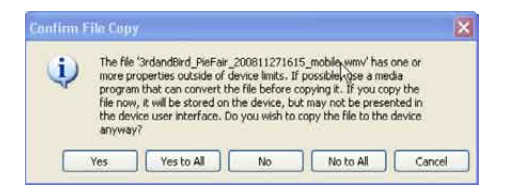

### Poznámka

- Každý program BBC iPlayer je chráněn digitální licencí a lze jej až 5krát synchronizovat s jakýmkoli přenosným zařízením.
- Informace o systémových požadavcích najdete v uživatelské příručce nebo ve stručném návodu k rychlému použití.
- Soubory stažené prostřednictvím programu BBC iPlayer fungují pouze v počítačích s operačním systémem Windows XP (SP2 nebo vyšším) a s nainstalovanou aplikací Windows Media Player 11.
- Aplikace BBC iPlayer je k dispozici pouze ve Velké Británii.

# Při pokusu o stažení programu jsem vyzván k instalaci doplňku, mám jej nainstalovat?

Zobrazí-li se v prohlížeči výše uvedená zpráva, postupujte podle pokynů na obrazovce: Nainstalujte objekt Active-X, který prohlížeč potřebuje k provedení této operace. (Klikněte na žlutou část v horní části obrazovky obsahující zprávu.) Po instalaci by mělo být možné programy normálně stahovat.

# Při pokusu o stažení programu jsem vyzván k aktualizaci softwaru Windows Media Player...

Kliknutím na odkaz uvedený ve zprávě Software Upgrade Required (Je požadována aktualizace softwaru) aktualizujte instalaci aplikace Windows Media Player.

Nevidím možnost ke stažení programu, který chci sledovat.

Některé programy nelze v tuto chvíli stahovat. Při přetažení staženého videosouboru se zobrazí následující zpráva.

Co mám dělat?

| i) | The file '3rdandBird_PieFair_200811271615_mobile_wmv' has one or<br>more properties outside of device limits. If possible ose a media          |
|----|----------------------------------------------------------------------------------------------------|
| 4  | program that can convert the file before copying it. If you copy the<br>file now, it will be stored on the device, but may not be presented in |
|    | the device user interface. Do you wish to copy the file to the device<br>anyway?                                                               |

Tuto chybu ignorujte (klikněte na možnost Yes (Ano) nebo Yes to All (Ano všem)). Soubor se přenese a v zařízení se bude přehrávat bez problémů.

Další nápovědu k programu BBC iPlayer najdete na webových stránkách http:// iplayerhelp.external.bbc.co.uk/help/download\_ programmes/sideloading.

# 11 Video

# Stahování, převod a přenos videí

#### Aplikace MediaConverter™ **for Philips umožňuje**

- stahovat videa ze sítě Internet do počítače jediným stisknutím tlačítka.
- převádět videosoubory v počítači na správnou velikost obrazovky přehrávače MUSE.
- přenášet převedená videa z počítače do přehrávače MUSE.

### Poznámka

 Převod a přenos videa může trvat dlouho v závislosti na konfiguraci vašeho počítače.

### Předvolby připojení k počítači...

Po připojení přehrávače MUSE k počítači vás přehrávač MUSE vyzve k výběru jedné z následujících předvoleb připojení k počítači:

- [Nabít a přenést]
- [Nabít a přehrát]
- 1 Vyberte možnost [Nabít a přenést].
  - Vyskakovací okno v počítači vám pomůže otevřít obsah zařízení.
- 2 Otevřením zařízení zobrazíte jeho obsah.
- 3 Videosoubory přeneste přetažením v programu Průzkumník v počítači.

### - Poznámka

 Nezvolíte-li žádnou funkci během několika sekund, přehrávač MUSE automaticky použijte funkci [Nabít a přenést].

# Přehrávání videozáznamů

- V hlavní nabídce vyberte položku □ a otevřete režim videa.
- Procházejte podnabídkami a vyberte si své video.
- 3 Přehrávání zahájíte stisknutím tlačítka ►II.
  - Stisknutím tlačítka >II můžete přepínat mezi pozastavením a přehráváním.
    - lze
- Během přehrávání videozáznamů lze stisknutím a podržením tlačítka ▶ nebo ◄ procházet rychle vpřed nebo vzad.
  - Přehrávání obnovíte stisknutím tlačítka >II.

# Odstranění videozáznamů

- V hlavní nabídce vyberte položku □ a otevřete režim videa.
- 2 Vyberte videozáznam, který chcete odstranit.
- 3 Stisknutím tlačítka OPTIONS zobrazte možnosti nabídky.
- 4 Volbou možnosti odstranění videozáznam odstraňte.

### Poznámka

 Případně můžete v hlavní nabídce vybrat položku 
vyhledat soubory v zobrazení složek.

# 12 Pictures

# Zobrazení obrázků

Přehrávač MUSE podporuje celou řadu obrazových formátů (viz část **Podporované formáty** v této příručce).

- V hlavní nabídce vyberte položku @ a otevřete režim obrázků.
- 2 Stisknutím tlačítka ▲ nebo ▼ a následně
   ►II vyberte možnost.

## Zobrazení prezentace

V režimu 🛯 lze obrázky zobrazit jako prezentaci:

- 1 Stisknutím tlačítka OPTIONS zobrazíte možnosti nabídky.
- 2 Volbou možnosti [Spustit prezentaci] spustíte prezentaci.

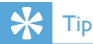

 Nabídka možností nabízí různá nastavení prezentace.

## Přenos obrázků do přehrávače MUSE

- Přehrávač MUSE připojte k portu USB počítače a spusťte program Windows® Explorer.
- 2 Soubory přeneste přetažením do složky Pictures (Obrázky) v interním úložišti přehrávače MUSE.

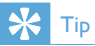

• V přehrávači MUSE lze vytvářet vlastní složky a třídit v nich soubory.

# Odstranění obrázků

- V hlavní nabídce vyberte položku 
   a otevřete režim obrázků.
- 2 Vyberte obrázek, který chcete odstranit.
- 3 Stisknutím tlačítka OPTIONS zobrazte možnosti nabídky.
- 4 Volbou možnosti odstranění obrázek odstraníte.

#### Poznámka

 Případně můžete v hlavní nabídce vybrat položku 
vyhledat soubory v zobrazení složek.

# 13 Rádio

# Poslech rádia VKV

- 1 Připojte sluchátka.
- 2 Z hlavní nabídky vyberte možnost a a otevřete režim rádia.
  - Kabel sluchátek funguje jako anténa VKV.

# Automatické ladění předvolby rádiové stanice

Funkce automatického ladění přehrávače MUSE pomáhá vyhledat rádiové stanice a uložit je pod čísla předvoleb.

- 1 Připojte sluchátka.
- 2 Z hlavní nabídky vyberte možnost ≥ a otevřete režim rádia.
- 3 Stisknutím tlačítka OPTIONS zobrazíte nabídku možností.
- 4 Vyberte možnost [Autom. ladění].
  - Rádio automaticky naladí rádiové stanice a jejich frekvence uloží
     20 nejsilnějších frekvencí do předvoleb.
  - → Automatické ladění lze zastavit stisknutím tlačítka <sup>5</sup>.
  - Pokud chcete rádio vypnout, na 2 sekundy stiskněte a podržte tlačítko
     <u>5</u>.

# Ruční naladění rádiové stanice

Pokud je přehrávač v režimu **a**, můžete ručně naladit rádiovou stanici:

- Chcete-li vyhledat další nejsilnější signál, stiskněte a podržte tlačítko ▲ / ▼.
- 2 Jemné ladění proveďte krátkým stisknutím tlačítka ▲ / ▼.

# Přehrávání předvolené rádiové stanice

- V režimu ≥ lze přehrávat dříve nastavené rádiové stanice (předvolby):
- 2 Stisknutím tlačítka OPTIONS zobrazte možnosti nabídky.
- **3** Vyberte předvolbu.
- 4 Stisknutím tlačítka ▲ / ▼ přepnete rádio na jinou předvolbu.
- 5 Chcete-li vyhledat další silnější signál, na 2 sekundy stiskněte a podržte tlačítko ▲ /
  - ▼.
    - Pokud chcete rádio vypnout, na 2 sekundy stiskněte a podržte tlačítko **5**.

### Poznámka

 Předvolby lze přehrávat až poté, co byly rádiové stanice uloženy jako předvolby. (Viz část Automatické ladění předvolby rádiových stanic nebo Ruční naladění rádiové stanice v této příručce.)

# 14 Záznamy

# Nahrávání z rádia VKV

- Z hlavní nabídky vyberte možnost ≥ a otevřete režim rádia.
- 2 Vyberte rádiovou stanici (předvolbu).
- 3 Stisknutím tlačítka OPTIONS zobrazte možnosti nabídky.
- 4 Vyberte možnost [Spustit nahr. rádia VKV].
  - Stisknutím tlačítka >II můžete přepínat mezi pozastavením a nahráváním.
- 5 Stisknutím tlačítka 🛥 nahrávání ukončíte.
  - Na displeji se zobrazí výzva k uložení nahrávky.
- 6 Stisknutím tlačítka ▲ / ▼ zvolte možnost [Ano] / [Ne].
- 7 Stisknutím tlačítka ►II volbu potvrďte.
  - Nahrávky se ukládají do přehrávače. (Formát názvu souboru: FM\_XX\_ XX\_XX.##, kde XX\_XX\_XX je datum nahrávky a ## je automaticky generované číslo nahrávky.)

### 🔆 Тір

Nahrávky naleznete pod položkami 
 [Knihovna nahrávek] > [Rádio VKV].

# Záznam zvuku a hlasu

Tímto postupem lze nahrávat zvuky a hlas prostřednictvím vestavěného mikrofonu (v části **Přehled** zjistíte umístění vestavěného mikrofonu):

- Z hlavní nabídky vyberte možnost ♥ pro vstup do režimu záznamu.
- 2 Vyberte možnost [Spustit nahrávání hlasu].
  - Stisknutím tlačítka >II můžete přepínat mezi pozastavením a nahráváním.
- 3 Stisknutím tlačítka 🛥 nahrávání ukončíte.
  - Na displeji se zobrazí výzva k uložení nahrávky.
- 4 Stisknutím tlačítka ▲ / ▼ zvolte možnost [Ano] / [Ne].
- 5 Stisknutím tlačítka ►II záznam uložíte.
  - → Nahrávky se ukládají do přehrávače. (Formát názvu souboru:VOICE\_XX\_ XX\_XX\_##, kde XX\_XX\_ je datum záznamu a ## je automaticky generované číslo záznamu.)

### 🔆 Тір

# Poslech záznamů VKV

- 1 Z hlavní nabídky vyberte možnost **u** pro vstup do režimu záznamu.
- 2 Vyberte možnost [Knihovna nahrávek] > [Rádio VKV].
- **3** Vyberte záznam.
- 4 Přehrávání zahájíte stisknutím tlačítka ►II.

# Poslech záznamů zvuku a hlasu

- V nabídce vyberte položky [Knihovna nahrávek] > [Hlas].
- 2 Vyberte záznam.
- 3 Stisknutím tlačítka ►II nahrávku přehrajte.

# Odeslání nahrávek do počítače

- Připojte přehrávač MUSE k počítači (pokyny naleznete v části Připojení a nabíjení).
- 2 V aplikaci Průzkumník Windows® v počítači vyberte položku MUSE.
- 3 Vyberte možnost Záznamy > Hlas nebo Rádio VKV.
- 4 Zkopírujte nahrávky a vložte je do jakéhokoli umístění v počítači.

# Odstranění záznamů

- 1 Z hlavní nabídky vyberte možnost **v** pro vstup do režimu záznamu.
- 2 Vyberte knihovnu záznamů.
- 3 Vyberte záznam, který chcete odstranit.
- 4 Stisknutím tlačítka OPTIONS zobrazte možnosti nabídky.
- 5 Volbou možnosti odstranění záznam odstraníte.

# 15 Nastavení

Přehrávač MUSE můžete přizpůsobit tímto způsobem:

V hlavní nabídce vyberte položku **\*** a otevřete režim nastavení.

Nabídky**\*** procházejte následujícím způsobem:

- Stisknutím tlačítka ▲ / ▼ vyberte možnost.
- 2 Stisknutím tlačítka ►II potvrďte výběr a přejděte na další úroveň (je-li k dispozici).
- 3 Stisknutím tlačítka **≤** se vrátíte na předchozí úroveň.
- 4 Stisknutím a podržením tlačítka **5** nabídku **\*** ukončíte.

V nabídce 🏶 jsou k dispozici tyto možnosti:

| Nastavení            | Nabídka možností                                        | Nabídka dalších možno                                                                                                    | ostí |  |  |  |
|----------------------|---------------------------------------------------------|----------------------------------------------------------------------------------------------------|------|--|--|--|
| [Nastavení<br>zvuku] | Aktivní potlačení hluku*                                | <ul> <li>Pruh indikátoru nastavení. Stisknutím tlačítka &lt; ne</li> <li>najděte nastavení potlačení hluku, které funguje<br/>nejlépe, a poté volbu potvrďte stisknutím tlačítka</li> <li>* Pozor! Pro efektivní nastavení této funkce je tře<br/>abyste se nacházeli v hlučném prostředí.</li> <li>Další informace o aktivním potlačení hluku najdeto<br/>v kapitole Omezení okolního hluku v této uživate<br/>příručce.</li> </ul> |      |  |  |  |
|                      | FullSound                                               | <ul><li>Zap (výchozí)</li><li>Vypnuto</li></ul>                                                                                                    |      |  |  |  |
|                      | [Ekvalizér]                                             | <ul> <li>[Vyp] (výchozí)</li> <li>[Pop]</li> <li>[Funk]</li> <li>[Hip hop]</li> <li>[Jazz]</li> <li>[Dance]</li> <li>[Vlastní]</li> <li>[Vlastní]</li> </ul>                                                                                                    |      |  |  |  |
|                      | [Omezení hlas.]                                         | Pruh indikátoru. Stisknutím tlačítka – VOL + nastavte omezení hlasitosti a potvrďte jej stisknutím tlačítka <b>&gt; II</b>                                                                                                    |      |  |  |  |
| [Časovač<br>vypnutí] | <ul> <li>[Vyp] (výchozí)</li> <li>×× [minut]</li> </ul> |                                                                                                    |      |  |  |  |

| [Nastavení     | [Motiv]                                            | <ul> <li>Motiv 1 (výchozí)</li> </ul>               |   |  |  |  |
|----------------|----------------------------------------------------|-----------------------------------------------------|---|--|--|--|
| displeje]      |                                                    | Motiv 2                                             |   |  |  |  |
|                |                                                    | • Motiv 3                                           |   |  |  |  |
|                | [Jas]                                              | • Uroveň 1                                          |   |  |  |  |
|                |                                                    | Uroveň 2                                            |   |  |  |  |
|                |                                                    | Uroven 3                                            |   |  |  |  |
|                |                                                    | Úroveň 5                                            |   |  |  |  |
|                | [Časovač podsvícení]                               | [[x] sekund]                                        |   |  |  |  |
|                | [Spořič obraz.]                                    | • [Vyp] (výchozí)                                   |   |  |  |  |
|                |                                                    | • [Název skladby]                                   |   |  |  |  |
|                |                                                    | • [Obal alba]                                       |   |  |  |  |
|                |                                                    | <ul> <li>[Digitální hodiny]</li> </ul>              |   |  |  |  |
| Velikost fontu | • Malý                                             |                                                     |   |  |  |  |
|                | <ul><li>Normální (výchozí)</li><li>Velký</li></ul> |                                                     |   |  |  |  |
| [Datum a čas]  | Datum                                              | Hodnotu změňte stiskem tlačítka 🔺 nebo 🔻.           |   |  |  |  |
|                |                                                    | Stisknutím tlačítka Þ přejděte na další hodnotu.    |   |  |  |  |
|                |                                                    |                                                     |   |  |  |  |
|                | Format data                                        | I lacitkem ►II Ize mezi prepinat mezi nastavenimi:  |   |  |  |  |
|                |                                                    |                                                     |   |  |  |  |
|                |                                                    | YY MM DD                                            |   |  |  |  |
|                | Doba zpracování                                    | Hodnotu změňte stiskem tlačítka ▲ nebo ▼.           |   |  |  |  |
|                | F                                                  | Stisknutím tlačítka Þ přejděte na další hodnotu.    |   |  |  |  |
|                |                                                    | Stisknutím tlačítka 🔰 potvrďte nastavení.           |   |  |  |  |
|                | Formát času                                        | Tlačítkem 📲 lze mezi přepínat mezi nastaveními:     |   |  |  |  |
|                |                                                    | <ul> <li>12hodinové (výchozí)</li> </ul>            |   |  |  |  |
|                |                                                    | 24hodinové                                          |   |  |  |  |
|                | Zobrazit čas v hlavičce                            | <ul> <li>Vyp (výchozí)</li> </ul>                   |   |  |  |  |
| [Nlastavaní    | [Čas na snímal/]                                   | • Zapnuto                                           |   |  |  |  |
|                |                                                    | [[X] Sekund]                                        |   |  |  |  |
| prezentacej    | [Орак.]                                            | • [Zap]                                             |   |  |  |  |
|                | [Náhodné]                                          | • [Vyp] (výchozí)                                   |   |  |  |  |
|                |                                                    | • [∠ap]                                             |   |  |  |  |
| [Jazyk]        | <ul> <li>Cestina</li> <li>Nămăina</li> </ul>       | Polstina     Kustina     Ziedpodužaná čípětina      | 2 |  |  |  |
|                | • [English] (výchozí)                              | Portugalština (Brazilská) • Tradiční čínština       | 1 |  |  |  |
|                | Španělština                                        | <ul> <li>Slovenština</li> <li>Iaponština</li> </ul> |   |  |  |  |
|                | <ul> <li>Francouzština</li> </ul>                  | <ul> <li>Finština</li> <li>Korejština</li> </ul>    |   |  |  |  |
|                | <ul> <li>Italština</li> </ul>                      | • Švédština • Thajština (pouze verz                 | е |  |  |  |
|                | <ul> <li>Maďarština</li> </ul>                     | • Turečtina 97)                                     |   |  |  |  |
|                | <ul> <li>Holandština</li> </ul>                    | • Řečtina                                           |   |  |  |  |
|                | <ul> <li>Norština</li> </ul>                       |                                                     |   |  |  |  |

| [Preferované<br>připojení<br>počítače] | <ul><li>MSC (výchozí)</li><li>MTP</li></ul>                                                                                 |
|----------------------------------------|----------------------------------------------------------------------------------------------------|
| [Informace]                            | <ul> <li>[Kapacita:]</li> <li>[Volné místo:]</li> <li>[Verze firmwaru:]</li> <li>[Model:]</li> <li>[Web podpory]</li> </ul> |
| [Výrobní<br>nastavení]                 | [Obn. výrobní nastavení?• [Ano](Nebudou ovliv. soubory<br>přenes. do přehrávače.)]• [Ne]                                    |

# 16 Aktualizace přehrávače MUSE

Přehrávač MUSE je ovládán interním programem, který se nazývá firmware. Po zakoupení přehrávače MUSE mohly být vydány novější verze firmwaru.

Softwarový program s názvem Philips Device Manager může pomocí počítače prověřit dostupnost aktualizací firmwaru na Internetu. Nainstalujte software Philips Device Manager do počítače ze zařízení MUSE anebo si stáhněte nejnovější verzi z webových stránek www. philips.com/support.

#### Poznámka

 Aktualizace firmwaru nijak neovlivní hudební soubory.

# Ruční ověření a aktualizace firmwaru

- Zkontrolujte, zda je počítač připojen k síti Internet.
- Připojte přístroj MUSE k počítači (pokyny naleznete v části Připojení a nabíjení).
- 3 Kliknutím na možnost Start > Programy > Philips Digital Audio Player > Muse Device Manager v počítači spustíte program Philips Device Manager.
- 4 Klikněte na tlačítko Update (Aktualizovat).
  - Software Philips GoGear Muse Device Manager prověří, zda jsou dostupné aktualizace firmwaru z Internetu, a nainstaluje je.
- 5 Až se na displeji zobrazí hlášení **Update** completed (Aktualizace byla dokončena), klikněte na tlačítko OK.

- 6 Odpojte přístroj MUSE od počítače.
  - Přístroj MUSE zobrazuje hlášení
     Updating firmware (Probíhá aktualizace firmwaru)
  - Po provedení aktualizace firmwaru se přístroj MUSE restartuje a je opět připraven k použití.

# 17 Řešení problémů

Pokud přehrávač MUSE nepracuje správně anebo přestane reagovat displej, můžete jej resetovat bez ztráty dat:

#### Jak resetovat přístroj MUSE?

- Do resetovacího otvoru na spodní straně přehrávače MUSE zasuňte špičku pera nebo jiný předmět. Přidržte ji, dokud se přehrávač nevypne.
- Neproběhne-li resetování úspěšně, postupujte podle kroků k obnovení přehrávače MUSE pomocí aplikace Philips Device Manager:
- 1 Výběrem možnosti Start > Programy > Philips Digital Audio Player > Muse Device Manager > Philips Device Manager v počítači spustíte program Philips Device Manager.
- Před dalším pokračováním přehrávač MUSE vypněte.
- Během připojení přehrávače MUSE k počítači stiskněte a přidržte tlačítko hlasitosti +.
- 4 Tlačítko držte do doby, dokud aplikace Philips Device Manager nerozezná přehrávač MUSE a nevstoupí do režimu obnovení.
- 5 Na počítači klikněte na tlačítko Repair (Opravit) a postupujte podle pokynů aplikace Philips Device Manager k úplnému obnovení.
- 6 Po dokončení obnovení přehrávač MUSE odpojte od počítače.
- 7 Restartujte přehrávač MUSE.

# Čeština

# 18 Technické údaje

#### Napájení

Zdroj napájení: 750mAh lithium-iontový polymerový interní akumulátor Doba přehrávání<sup>1</sup> (hudba): 25 hodin Doba přehrávání<sup>1</sup> (video): 5 hodin

#### Připojení

Sluchátka 3,5 mm Vysokorychlostní rozhraní USB 2.0

#### Zvuk

Odstup kanálů: 45 dB Kmitočtová charakteristika: 20 Hz - 18 kHz Výstupní výkon: 2 x 1,4 mW Odstup signál/šum: >84 dB THD 0,05 % na 1 kHz Vylepšení zvuku: FullSound™, aktivní potlačování hluku

#### Přehrávání zvuku

Formát komprese: MP3, WAV, WMA, AAC, Ogg Vorbis, FLAC, APE, Real Audio Podpora tagů ID3 název skladby, interpret, album Přenosová rychlost MP3: 8 - 320 kb/s a VBR Přenosová rychlost WMA: 5 - 192 kb/s Vzorkovací frekvence MP3: 8; 11,025; 16; 22,050; 24; 32; 44,1; 48 kHz Vzorkovací frekvence WMA: 8; 11,025; 16; 22,050; 24; 32; 44,1; 48 kHz

### Přehrávání videa

Digitální správa práv: Windows Media DRM pro přenosná zařízení podporuje stahování a služby předplaceného půjčování videa. MPEG4 SP / ASP: rozlišení až D1, 30 snímků/s, přenosové rychlosti až 4 Mb/s ve formátu s příponami .avi a .mp4

MPEG4 AVC / H.264 BP: rozlišení až VGA (600 × 400 pixelů), 30 snímků/s, přenosové rychlosti až 1,5 Mb/s ve formátu s příponou .mp4

WMV9: rozlišení VGA (600 x 400 pixelů), 30 snímků/s, přenosové rychlosti až 1 Mb/s ve formátu s příponou .wmv RMVB: rozlišení VGA (600 x 400 pixelů), 30 snímků/s, přenosové rychlosti až 1 Mb/s ve formátu s příponou .rmvb

### Úložná média

Kapacita vestavěné paměti<sup>2</sup>: SA1MUS08 8GB NAND Flash SA1MUS16 16GB NAND Flash SA1MUS32 32GB NAND Flash

#### Přenos hudby<sup>3</sup>

Přenášení přetažením v aplikaci Průzkumník Windows®

#### Displej

Podsvícení Typ: LCD Úhlopříčka displeje: 3,0'' Rozlišení: WQVGA 400 × 240 pixelů, 262 000 barev

Počet nabíjecích cyklů dobíjecích baterií je omezen. Životnost baterie a počet cyklů nabíjení se liší podle použití a nastavení.

<sup>2</sup> 1 GB = 1 miliarda bajtů; dostupná kapacita pro ukládání bude menší. K dispozici nemusí být celá paměť, protože její část je vyhrazena pro přehrávač. Kapacita ukládání vychází z předpokladu 4 minut na jednu skladbu a kódování MP3 128 kb/s.

<sup>3</sup> Rychlost přenosu se liší v závislosti na operačním systému a konfiguraci softwaru.

## Požadavky na systém

- Windows® XP (SP2 nebo vyšší) / Vista
- Procesor Pentium III 800 MHz nebo vyšší
- 512 MB RAM
- 500 MB volného místa na pevném disku
- Připojení k internetu
- Windows® Internet Explorer 6.0 nebo vyšší
- Jednotka CD-ROM
- Port rozhraní USB

## Podporované formáty hudebních souborů

Přehrávač MUSE podporuje následující hudební formáty:

- .mp3
- .wma
- .aac
- .ape
- .flac
- .ogg
- .wav
- .ra / .rm

# Podporované formáty souborů videa

Přehrávač MUSE podporuje následující formáty videa:

- .avi
- .mp4
- .rmvb
- .wmv

# Podporované formáty obrazových souborů

Přehrávač MUSE podporuje následující formáty obrázků:

- .jpg / .jpeg
- .bmp
- .png
- .gif

# Podporované formáty souborů audioknih

Přehrávač MUSE podporuje následující formáty audioknih:

- .aa
- .aax

# 19 Vysvětlivky

# A

#### Aktivní potlačení šumu

Aktivní potlačení šumu (ANC) (známé též jako potlačení šumu, aktivní omezení šumu či antišum) je metoda potlačení nežádoucího zvuku. Systém aktivního potlačení šumu potlačí nežádoucí zvuk vytvořením antizvuku (antišumu). Původní, nežádoucí zvuk a antišum se akusticky kombinují, a výsledkem je potlačení obou zvuků.

### Album art

Album art je funkce, která zobrazuje výtvarnou část (obrázek na obalu) hudebního alba. To uživateli umožňuje rychle poznat hudební album. Soubory s obrázky na obalu pro hudební alba lze stáhnout z Internetu.

### D

### Decibel (dB)

Měrná jednotka sloužící k vyjádření relativního rozdílu v síle nebo intenzitě zvuku.

### Digitální audio

Digitální audio je zvukový signál, který byl převeden na číselné hodnoty. Digitální zvuk lze přenášet více kanály. Analogový zvuk lze přenášet pouze dvěma kanály.

### F

### FullSound

FullSound<sup>™</sup> je inovativní technologie navržená společností Philips. Technologie FullSound<sup>™</sup> věrně obnoví akustické detaily komprimované hudby a vylepší ji tak, aby poskytovala plné zvuky bez rušení.

# Н

#### Hlasitost

Hlasitost je nejobvyklejší slovo používané ke specifikaci ovládání relativní hlasitosti zvuků. Vztahuje se také k funkci řady elektronických zařízení, která slouží k ovládání hlasitosti.

# J

### JPEG

Velmi běžný obraz digitálních snímků. Systém komprese obrazových dat navržený skupinou Joint Photographic Expert Group, který se vyznačuje malým poklesem kvality obrazu navzdory vysokému poměru komprese. Soubory jsou rozpoznány podle přípony .jpg nebo .jpeg.

# Κ

### Kb/s

Kilobity za sekundu. Digitální systém měření datové rychlosti, který se často používá ve vysoce komprimovaných formátech, jako jsou AAC, DAB, MP3 atd. Čím je tato hodnota vyšší, tím vyšší je zpravidla i kvalita.

#### Komprese

V terminologii audia se jedná o proces dočasného nebo trvalého snížení množství dat zvuků pro efektivní uchovávání nebo přenos. Dočasné snížení velikosti souboru se nazývá "bezztrátová komprese" a nedochází u ní ke ztrátě informací. Trvalé zmenšení velikosti souboru (například u souborů MP3) se označuje jako "ztrátová komprese" a zahrnuje odstranění zbytečných informací, které jsou nenávratně ztraceny.

### L

### LCD (Liquid Crystal Display)

Pravděpodobně nejběžnější způsob znázornění vizuálních informací v jiném než počítačovém elektronickém zařízení.

# Μ

### MHz (Mega Hertz)

Jeden milion cyklů za sekundu.

### MP3

Formát souboru se systémem komprese zvukových dat. MP3 je zkratka pro Motion Picture Experts Group 1 (neboli MPEG-1) Audio Layer 3. Při použití formátu MP3 může jeden disk CD-R nebo CD-RW obsahovat zhruba 10krát více dat než běžný disk CD.

### MSC [Mass Storage Class]

Standard třídy velkokapacitního paměťového zařízení USB (neboli USB MSC či UMS) je sada protokolů počítačové komunikace, jež poskytují rozhraní pro paměťová zařízení. Zařízení podporující tento standard jsou označována jako zařízení MSC (třídy velkokapacitních paměťových zařízení).

### MTP [Media Transfer Protocol]

Protokol MTP (Media Transfer Protocol) podporuje přenos hudebních soborů a videosouborů do přenosných audio a videopřehrávačů.

# Ν

### Náhled

Náhled je verze obrázku zmenšené velikosti, která slouží k usnadnění jeho rozpoznání. Náhledy mají stejnou roli u obrázků jako běžný textový rejstřík pro slova.

### Náhodně

Funkce, která přehrává zvukové soubory (stopy) v náhodném pořadí.

### Napster

Napster je online hudební služba nabízející neomezené množství hudby, kterou lze snadno přenést do přehrávače MUSE.

### Ρ

### PCM (modulace pulsního kódu)

Průkopnická forma digitálního nahrávání.

### PlaysForSure\*

PlaysForSure\* je funkcí přehrávače Philips GoGear, která zajišťuje kompatibilitu s aplikací Windows Media Player 10 a systémem Windows XP. Logo PlaysForSure\* zaručuje spotřebiteli, že hudba zakoupená v online obchodě s tímto logem je kompatibilní s přehrávačem Philips GoGear.

# S

### SMV [SigmaTel Motion Video Format]

Částečně komprimovaný video formát společnosti SigmaTel umožňující konverzi běžných počítačových videosouborů pro přehrávání na přenosném multimediálním přehrávači.

### Stereo

Doslovný význam je pevný. Zpravidla odkazuje na dvoukanálové stereo, i když vývoj digitálního audia usnadňuje vícekanálové stereo.

### SuperScroll

SuperScroll™ je funkcí navigace vyhledávacích kláves zařízení MUSE s dvojitou akčností. Funkce SuperScroll™ umožňuje snadnou kontrolu rychlosti při procházení rozsáhlých knihoven pro rychlé vyhledávání položek ve velkých knihovnách. Delší stisknutí tlačítka znamená vyšší rychlost procházení.

### V

### VKV (frekvenční modulace)

V rádiovém vysílání: metoda modulace, v níž je frekvence napětí nosiče proměnlivá v závislosti na frekvenci modulačního napětí.

### W

### WAV

Formát pro zvukové soubory, který ve spolupráci vyvinuly společnosti Microsoft a IBM. Je integrovaný v systémech Windows 95 až XP, díky čemuž je de facto standardem pro zvuky v počítačích. Zvukové soubory WAV mají příponu .wav a fungují v téměř každé aplikaci pro systém Windows, která podporuje zvuky.

#### WMA (Windows Media Audio)

Formát audia vlastněný společností Microsoft, je součástí technologie Microsoft Windows Media. Zahrnuje nástroje pro správu digitálního obsahu společnosti Microsoft, technologii kódování Windows Media Video a technologii kódování Windows Media Audio.

#### WMV [Windows Media Video]

Technologie komprese videa vyvinutá společností Microsoft Corporation. Obsah WMV lze kódovat pomocí řady 9 dekodérů Windows Media®. Soubory jsou rozpoznány podle přípony .wmv.

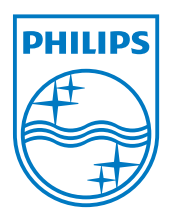

SA1MUS\_02\_UM\_V2.0 wk9265